# **QTV Series User Manual**

繁體中文使用手冊

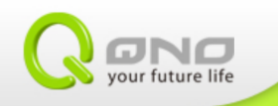

目錄

❹可直接點擊目錄前往該章節

| <u> </u> |     | 網路設定                      | 1 |
|----------|-----|---------------------------|---|
|          | 1-1 | 廣域網設定                     | 1 |
|          | 1-2 | Wi-Fi Hotspot             | 5 |
|          | 1-3 | Wi-Fi Direct (Android)    | 3 |
| <u> </u> |     | AirPlay (iOS)1            | 5 |
|          | 2-1 | 撥放 iOS 內的媒體內容16           | ō |
|          |     | 1) 照片/影片16                | 5 |
|          |     | 2) 音樂18                   | 3 |
|          | 2-2 | 撥放其它影音撥放程式19              | Э |
| Ξ,       |     | Miracast (Android)22      | 2 |
| 四、       |     | DLNA(iOS 	 Android)25     | 5 |
|          | 5-1 | 从智能型设备推播档案到电视上29          | 5 |
|          | 5-2 | PPTV-支援 DLNA 的視頻播放應用程式28  | 3 |
| 五、       |     | 撥放外接硬碟中的檔案3               | L |
|          | 6-1 | 音樂                        | 2 |
|          | 6-2 | 影片                        | 3 |
|          | 6-3 | 圖片                        | 1 |
|          | 6-4 | 文件                        | 5 |
| 六、       |     | QTV 韌體更新                  | 7 |
|          | 7-1 | 線上更新                      | 3 |
|          | 7-2 | 下載韌體由 USB 儲存裝置、或 SD 卡更新42 | L |
| と、       |     | Wireless 規格44             | 1 |
|          |     |                           |   |

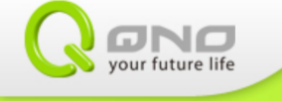

### 操作溫度. 0°C to 45°C (32°F to 113°F) 儲存溫度. -20°C to 70°C (-4°F to 158°F) 操作濕度 10% to 85% 無凝結 儲存濕度 5% to 90% 無凝結

依據低功率電波輻射性電機管理辦法,補充以下:

- 1. 减少電磁波影響,請妥適使用
- 經型式認證合格之低功率射頻電機,非經許可,公司、商號或使用者均不得擅自變更頻率、加大功率或變 更原設計之特性及功能。
- 低功率射頻電機之使用不得影響飛航安全及干擾合法通信;經發現有干擾現象時,應立即停用,並改善至 無干擾時方得繼續使用。 前項合法通信,指依電信法規定作業之無線電通信。 低功率射頻電機須忍受合法通信或工業、科學及醫療用電波輻射性電機設備之干擾。

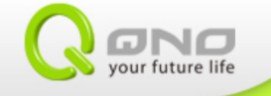

### 一、網路設定

4

#### 1-1 廣域網設定

QTV 提供有線、與無線的廣域網連接,若您經常需要線上觀看視頻,建議你接入有線廣域網,有線網路的穩定性能讓您更佳的體驗視頻。

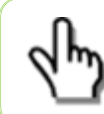

在設定有線網路前,請先將網路線與 RJ45 網路埠孔連接。若您所購買的 機種沒有提供 RJ45 網路埠孔,則可選擇無線網路。

#### 1) DHCP

啟用 Ethernet,進入 Ethernet,選擇 DHCP 模式,點擊儲存即可。

|                   |            | Ethernet On(Connected succes                | ssful) |      |
|-------------------|------------|---------------------------------------------|--------|------|
|                   |            | Ethernet Devices:                           |        |      |
|                   | 🗢 Wi-Fi    | eth0<br>Connection Type                     |        |      |
| 4                 |            | <ul> <li>DHCP</li> <li>Static IP</li> </ul> |        |      |
|                   | ● 音效       | PPPOE IP address 102.169.11.107             |        |      |
|                   | ● 顯示       | Netmask                                     |        |      |
|                   | ■ 儲存空間     |                                             |        |      |
|                   | ☑ 應用程式     | DNS address                                 |        |      |
|                   |            |                                             |        |      |
|                   |            | 捨棄                                          | 儲存     |      |
|                   | A. 語言與輸入裝置 |                                             |        |      |
| $\leftrightarrow$ |            | () ()<br>()                                 |        | 3:05 |

2) Static IP

啟用 Ethernet, 進入 Ethernet, 選擇 Static IP 模式, 並輸入以下欄位所要求的參數, 然後點擊儲存。

| 設定         |         |                                          |                   |       |    |   |      |
|------------|---------|------------------------------------------|-------------------|-------|----|---|------|
| 無線與網       |         | Ethernet On                              | (Connected succes | sful) |    |   |      |
| i Et       |         | Ethernet Devices:                        |                   |       |    |   |      |
| (\$ W      |         | eth0<br>Connection Type                  |                   |       |    |   |      |
| 更          |         | <ul><li>DHCP</li><li>Static IP</li></ul> |                   |       |    |   |      |
| 該置 ●小 音    |         | PPPOE     IP address                     |                   |       |    |   |      |
|            |         | 192.168.1.100<br>Netmask                 |                   |       |    |   |      |
| <b>.</b>   |         | 255.255.255.0                            |                   |       |    |   |      |
| <b>区</b> 應 |         | DNS address 8.8.8.8 Gateway address      |                   |       |    |   |      |
| S #        | 長戶與同步處理 | 192.168.1.1                              |                   |       |    |   |      |
| £          |         |                                          | 拾棄                |       | 儲存 |   |      |
| A. 語       |         |                                          |                   |       |    |   |      |
| Ĵ          | - O.    | () <b>o</b> ()                           |                   |       |    | 1 | 3:06 |

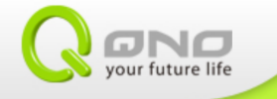

3) PPPoE

啟用 Ethernet, 進入 Ethernet, 選擇 PPPoE 模式, 輸入用戶名、密碼, 點擊儲存。

| 一, 設 |           |                                        |                  |       |   |      |
|------|-----------|----------------------------------------|------------------|-------|---|------|
|      |           |                                        |                  |       |   |      |
|      |           | Ethernet On(                           | Connected succes | sful) |   |      |
| \$   | 🗢 Wi-Fi   | Ethernet Devices:                      |                  |       |   |      |
|      |           | eth0<br>Connection Type<br>DHCP        |                  |       |   |      |
|      | - ● ) 音效  | O Static IP                            |                  |       |   |      |
|      | ● 顯示      | <ul> <li>PPPOE</li> <li>用戶名</li> </ul> |                  |       |   |      |
|      | 📰 儲存空間    | qno                                    |                  |       |   |      |
|      | 💌 應用程式    | 密碼<br>                                 |                  |       |   |      |
|      |           |                                        | 拾棄               | 9     | 有 |      |
|      | 張戶與同步處理   |                                        |                  |       |   |      |
|      |           |                                        |                  |       |   |      |
|      | A 語言與輸入裝置 |                                        |                  |       |   |      |
| Û    |           | () <b>0</b>                            |                  |       |   | 3:07 |

- 4) Wi-Fi
  - 啟用 Wi-Fi,進入選單「掃描」SSID、或是直接選擇表列上的 SSID

| <b>一</b> 設定             |                | 揚揚 新油相關         |
|-------------------------|----------------|-----------------|
| 無線與網路                   | FAE_RPT<br>已連線 | <del>\$</del> . |
| 📑 Ethernet 願聞           |                |                 |
| ♥ Wi-Fi ■ 開設            |                |                 |
| 文 <b>夕</b> 19日…<br>校置   |                |                 |
| ● 音效                    |                |                 |
| ● 顯示<br>                |                |                 |
| . ◎ 應用程式                |                |                 |
| 個人<br><b>了。</b> 峰后的同步虚神 |                |                 |
|                         |                |                 |
| A 語言與輸入裝置               |                |                 |
|                         |                | 🚪 3:13💎         |

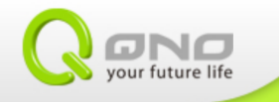

#### 1-2 Wi-Fi Hotspot

步驟一:點選更多內容,進入可攜式無線基地台

| 記録                                               |                                    |     |
|--------------------------------------------------|------------------------------------|-----|
| 無線與網路                                            | 可攜式無線基地台                           |     |
| i Ethernet III III III III III III III III III I | Wi-Fi Direct                       |     |
| 🗢 Wi-Fi 🛛 🕅 🗰 🧰                                  | 1.2定點對點連線<br>                      |     |
| 更多內容                                             |                                    |     |
| 29                                               |                                    |     |
|                                                  |                                    |     |
| ● 顧示<br>                                         |                                    |     |
| ■ 儲存空間                                           |                                    |     |
| ▲ 應用程式                                           |                                    |     |
|                                                  |                                    |     |
|                                                  |                                    |     |
|                                                  |                                    |     |
|                                                  | S 1.                               | ⊿ 😨 |
|                                                  |                                    |     |
|                                                  |                                    |     |
| 無線與網路                                            | 可攜式 Wi-Fi 無線基地台                    |     |
| i Ethernet 團間                                    | 設定 Wi-Fi 無線基地台                     |     |
| 🗢 Wi-Fi 🛛 🕅 🖉 🚽                                  | AndroidAP WPA2 PSK 可播式 Wi-Fi 無線基地台 |     |
| 更多內容                                             | 說明                                 |     |
| 装置                                               |                                    |     |
| ● 6 音效                                           |                                    |     |
| ● 顧示                                             |                                    |     |
| ■ 儲存空間                                           |                                    |     |
| ▶ 應用程式                                           |                                    |     |
|                                                  |                                    |     |
|                                                  |                                    |     |
|                                                  |                                    |     |
|                                                  |                                    |     |

步驟二:設定 Wi-Fi 無線基地台,在這裡您可以更改 SSID、安全性、與密碼。

| ➡。 設          |            |                      |                                               |            |
|---------------|------------|----------------------|-----------------------------------------------|------------|
|               |            |                      | <b>可攜式 Wi-Fi 無線基地台</b><br>可攜式用線基地台 QTV258 已飲用 |            |
|               | 🗐 Ethernet | RR 69                |                                               |            |
|               | 🗢 Wi-Fi    | 設定 Wi-Fi 無線基地台       |                                               |            |
|               |            | 網路 SSID              |                                               |            |
|               |            | _QTV258              |                                               |            |
|               | ● ) 音效     | 安全性<br>WPA2 PSK      |                                               |            |
|               | ● 顯示       | 密碼                   |                                               |            |
|               | 📰 儲存空間     | 、<br>密碼最少必須包含 8 個字元。 |                                               |            |
|               | 🛃 應用程式     | □ 顯示密碼               |                                               |            |
|               |            | 取消                   | 儲存                                            |            |
|               | 3 帳戶與同步處理  |                      |                                               |            |
|               | 읍 安全性      |                      |                                               |            |
|               | A. 語言與輸入裝置 |                      |                                               |            |
| $\rightarrow$ |            | <u>ن</u>             |                                               | - 😹 🛜 3:18 |

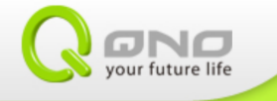

步驟三:勾選啟用 Wi-Fi 無線基地台。功能啟用完成會出現可攜式無線基地台已啟用的提示語。

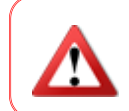

系統在啟用 Wi-Fi Hotspot 功能時通常會花費 5~10 秒,在這段時間請勿重 複點選、或跳到其它設定,以免造成系統負擔。

| <b>二</b> 設定    |                                               |               |     |
|----------------|-----------------------------------------------|---------------|-----|
| 無線與網路          | <b>可攜式 Wi-Fi 無線基地台</b><br>可攜式無線基地台 QTV258 已啟用 |               |     |
| 🛃 Ethernet 🥂 🌆 | 設定 Wi-Fi 無線基地台                                |               |     |
| ♥Wi-Fi 顧問      | QTV258 WPA2 PSK 可攜式 Wi-Fi 無線基地台               |               |     |
| 更多內容           | 說明                                            |               |     |
| 枝置             |                                               |               |     |
| ● 音效           |                                               |               |     |
| ● 顯示           |                                               |               |     |
| 🚍 儲存空間         |                                               |               |     |
| 🖄 應用程式         |                                               |               |     |
| 國人             |                                               |               |     |
| 🕻 帳戶與同步處理      |                                               |               |     |
| ♀ 安全性          |                                               |               |     |
| ▲ 語言與輸入裝置      |                                               |               |     |
|                |                                               | 🛜 網路共用或無線基地台西 | 己畝用 |

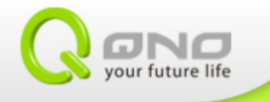

### 1-3 Wi-Fi Direct (Android)

若您的 Android 設備有支援 Wi-Fi Direct,则可以用此功能,以無線的方式傳送檔案到 QTV。

静先確認您的 Android 設備有支援 Wi-Fi Direct 功能。以下敘述以 GPLUS N939 為例說明操作步驟
 手機端請先至 Play 商店下載 WiFi Shoot! WiFi Direct
 https://play.google.com/store/apps/details?id=com.budius.WiFiShoot

步驟一:GPLUS N939 手機,打開文件管理器,找到要傳送的檔案。

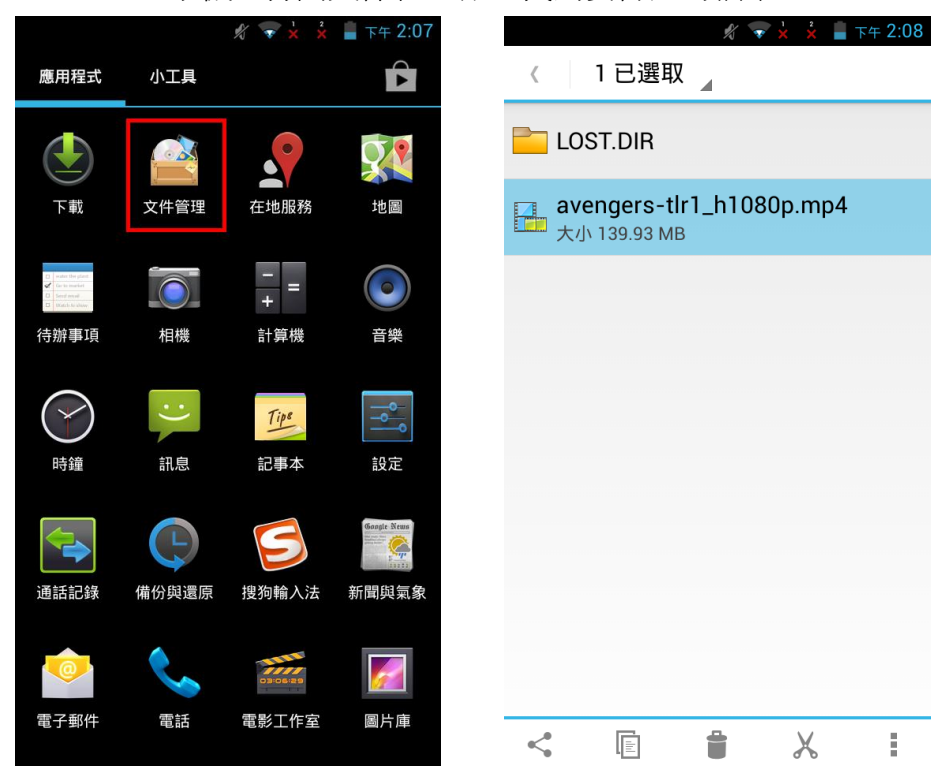

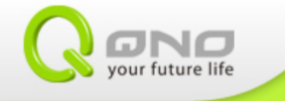

步驟二:點選連接圖示按鈕,選擇使用 Wi-Fi Shoot

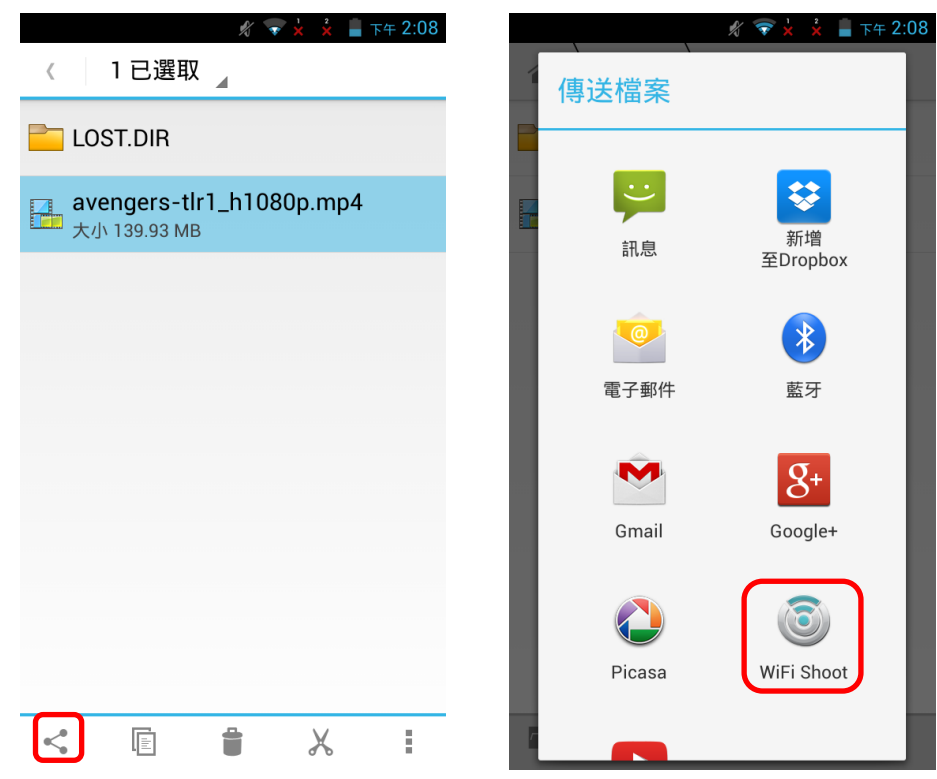

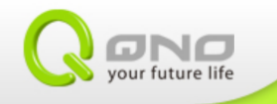

步驟三:手機操作到這一步驟先暫停,回到 QTV 操作。

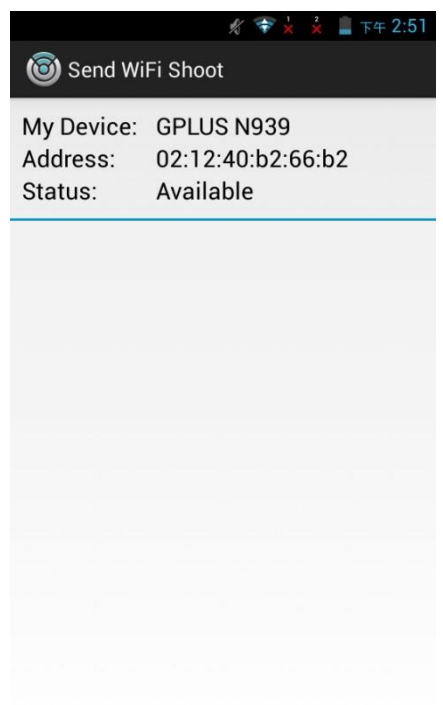

步驟四:先回到 QTV,在應用程式中,打開 Wi-Fi Shoot 應用程式

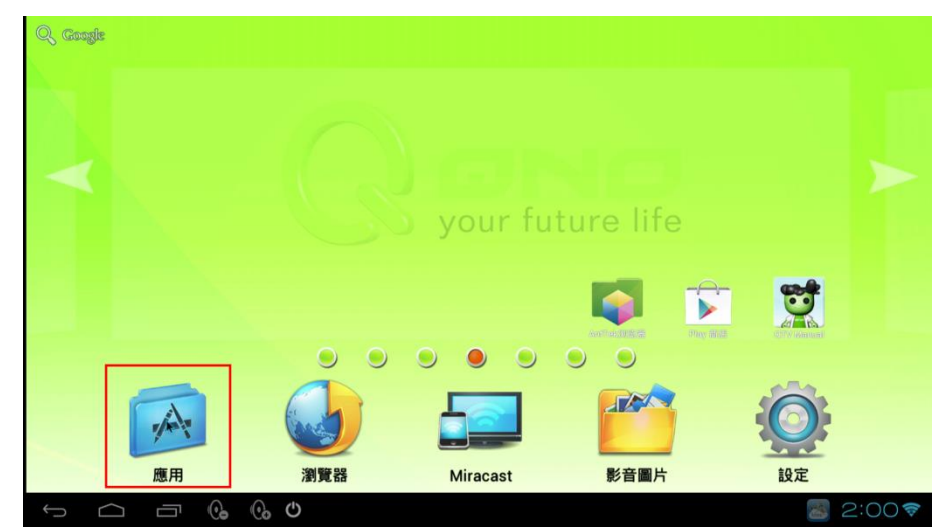

10

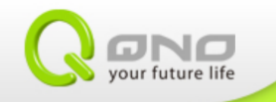

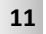

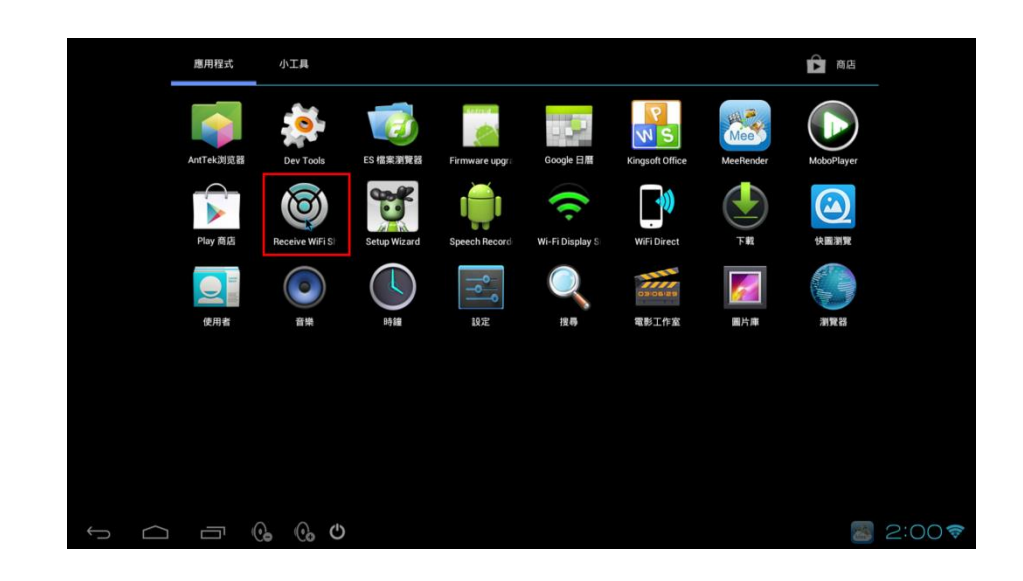

步驟五:選擇 GPLUS N939

| Receive WiFi Shoot                                                   | :      |
|----------------------------------------------------------------------|--------|
| My Device: QTV258<br>Address: 00:0e:a0:03:13:07<br>Status: Available |        |
| Android_8150                                                         |        |
| Nexus                                                                |        |
| GPLUS<br>Available                                                   |        |
|                                                                      |        |
|                                                                      |        |
| $\mathbf{O}  \mathbf{O}  \mathbf{O}  \mathbf{O}$                     | 13:02♥ |

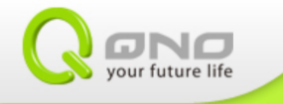

步驟六:此時,手機畫面上會出現 MTK-BOX,狀態會從 Available 變成 Invited

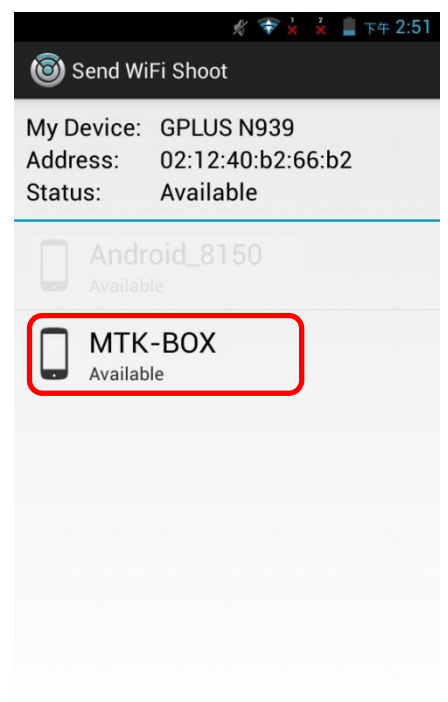

步驟七:手機端會出現 Shoot 按鈕,請按下 Shoot。

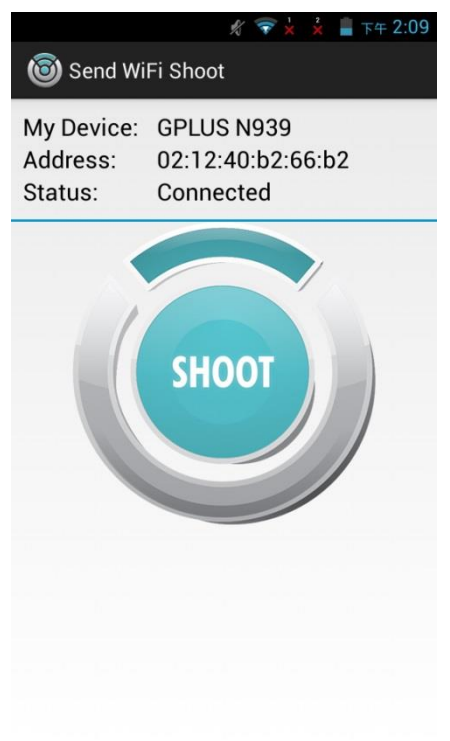

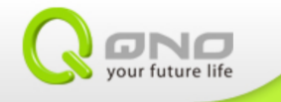

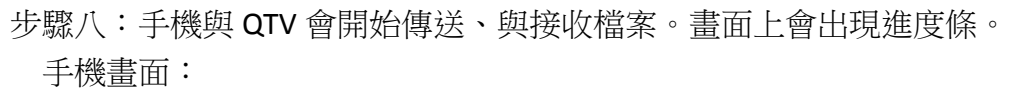

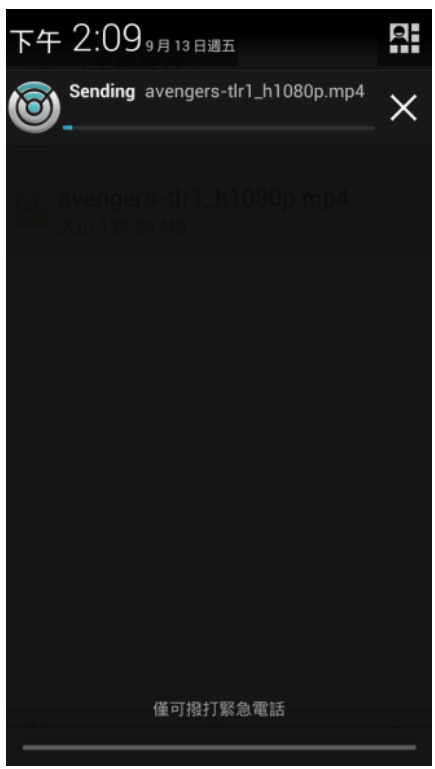

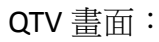

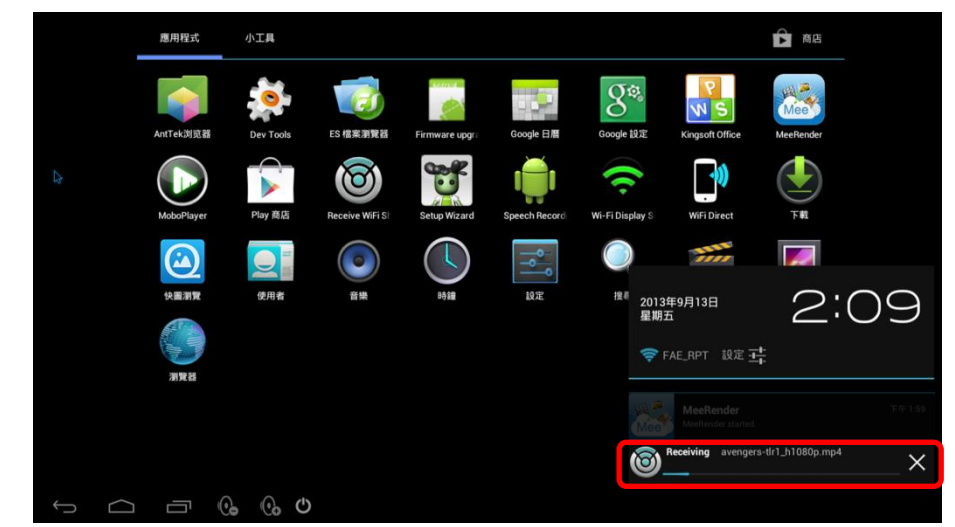

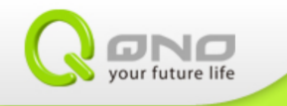

步驟九:QTV 顯示檔案傳送完成。之後即可從影音圖片去存取剛剛的檔案。

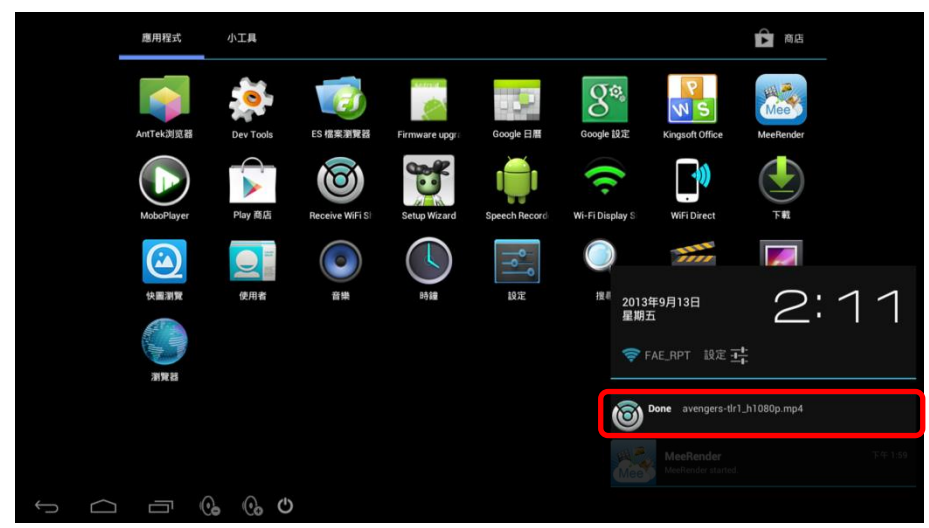

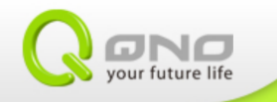

### 二 ∧ AirPlay (iOS)

AirPlay 可讓您透過 QTV,以無線方式將 iOS 裝置上的媒體內容,串流傳輸至電視。 QTV 在開機完成後,會固定開啟 AirPlay 的接收端(Airpin Lite APP),以便於隨時接收您推撥 以下媒體內容。若您找不到 Airpin Lite、或是應用程式沒有正常開啟,請手動打開應用程 式。

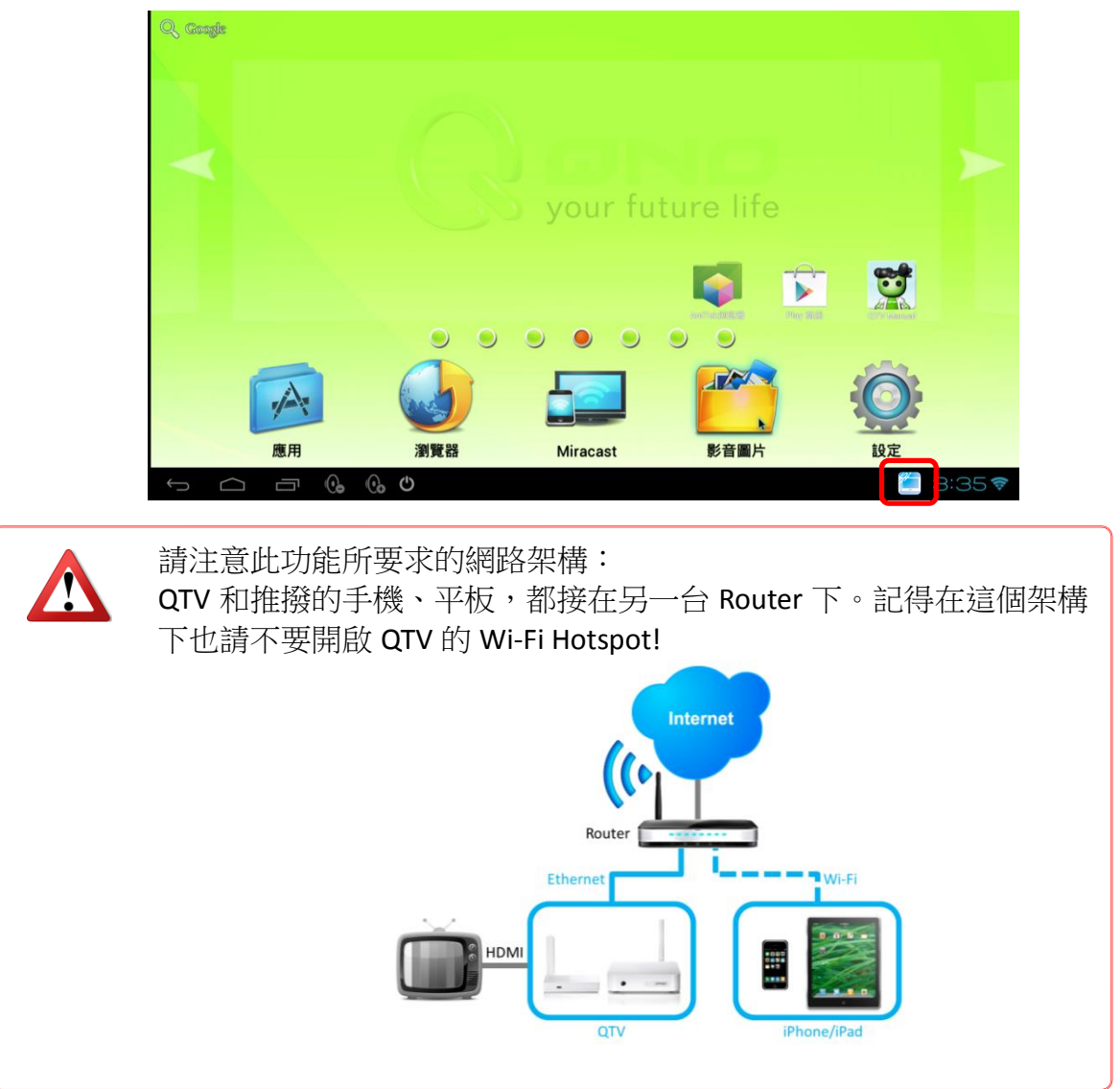

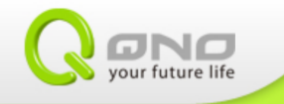

2-1 撥放 iOS 內的媒體內容

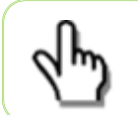

AirPlay 適用於 iPhone/iPad/MAC,各設備操作介面稍有不同,以下以 iPad 畫面說明。

- 1) 照片/影片
  - 步驟一:進入 iOS 的相簿

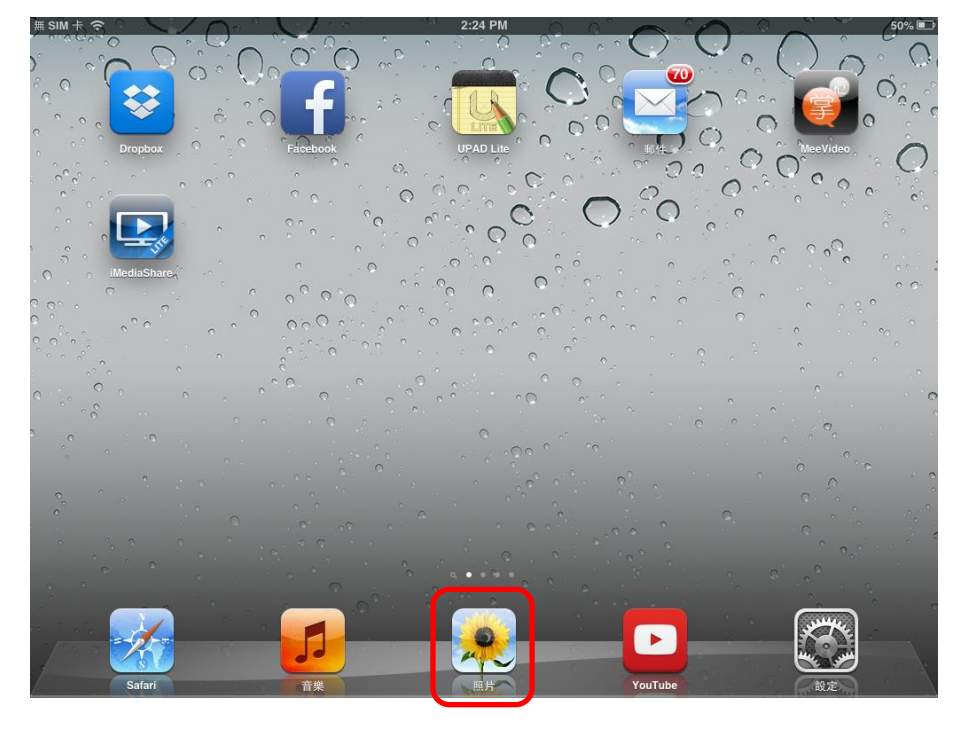

步驟二:選擇要撥放的照片、或影片,點選 AirPlay 按鈕

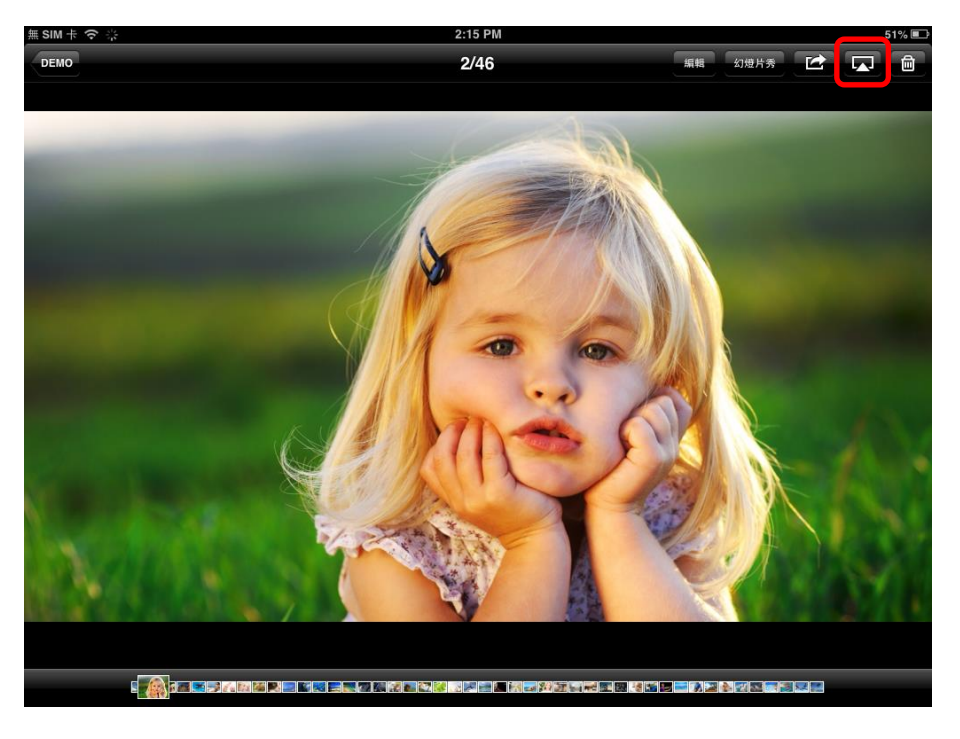

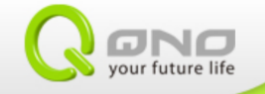

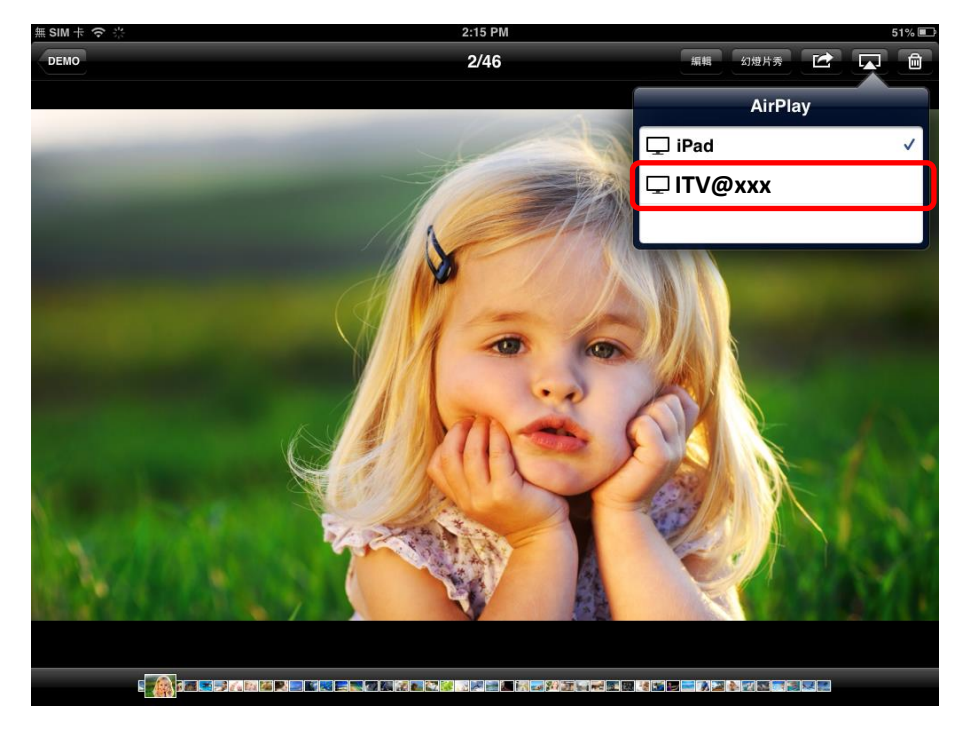

步驟三:選擇 ITV@。即可在電視上觀看照片、或影片

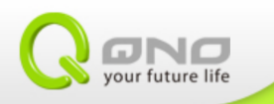

2) 音樂

步驟一:進入 iOS 的音樂

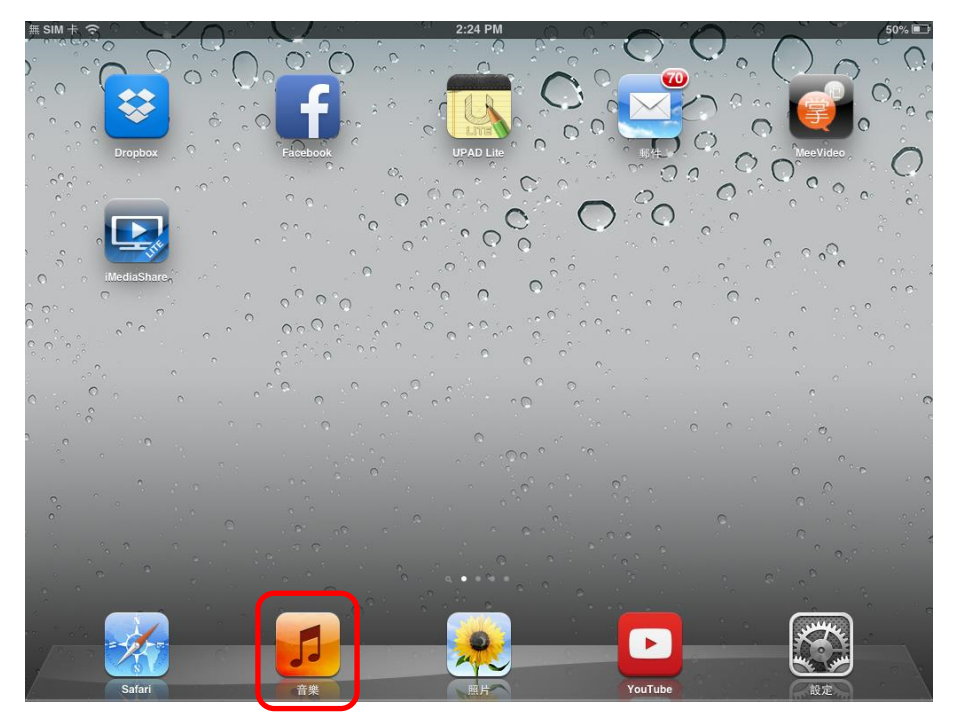

### 步驟二:選擇要撥放的音樂檔案,點選 AirPlay 按鈕

| 無 SIM 卡 | (î-   |      |    | 2:44 PM      |                  |                | 49% 🔳 |
|---------|-------|------|----|--------------|------------------|----------------|-------|
| 44      | 44    |      |    |              |                  | 0=             |       |
| 播放      | 列表    |      |    | 聽說課∥         |                  |                | 編輯    |
|         |       |      |    | 50 首歌, 35 分鐘 |                  |                |       |
| 1.      | 曲目 1  |      |    |              | 未知的專輯 (2010/3/15 | 5 下午 11:55:50) | 3:02  |
| 2.      | 曲目 10 |      |    |              | 未知的專輯 (2010/3/15 | 5 下午 11:55:50) | 0:18  |
| 3.      | 曲目 11 |      |    |              | 未知的專輯 (2010/3/15 | 5 下午 11:55:50) | 0:18  |
| 4.      | 曲目 12 |      |    |              | 未知的專輯 (2010/3/15 | 5 下午 11:55:50) | 2:00  |
| 5.      | 曲目 13 |      |    |              | 未知的專輯 (2010/3/15 | 5 下午 11:55:50) | 0:17  |
| 6.      | 曲目 14 |      |    |              | 未知的專輯 (2010/3/15 | 5 下午 11:55:50) | 0:19  |
| 7.      | 曲目 15 |      |    |              | 未知的專輯 (2010/3/15 | 5 下午 11:55:50) | 1:38  |
| 8.      | 曲目 16 |      |    |              | 未知的專輯 (2010/3/15 | 5 下午 11:55:50) | 0:19  |
| 9.      | 曲目 17 |      |    |              | 未知的專輯 (2010/3/15 | 5 下午 11:55:50) | 0:25  |
| 10.     | 曲目 18 |      |    |              | 未知的專輯 (2010/3/15 | 5 下午 11:55:50) | 1:00  |
| 11.     | 曲目 19 |      |    |              | 未知的專輯 (2010/3/15 | 5 下午 11:55:50) | 0:20  |
| 12.     | 曲目 2  |      |    |              | 未知的專輯 (2010/3/15 | 5 下午 11:55:50) | 0:18  |
| 13.     | 曲目 20 |      |    |              | 未知的專輯 (2010/3/15 | 5 下午 11:55:50) | 0:19  |
| 14.     | 曲目 21 |      |    |              | 未知的專輯 (2010/3/15 | 5 下午 11:55:50) | 0:26  |
| 15.     | 曲目 22 |      |    |              | 未知的專輯 (2010/3/15 | 5 下午 11:55:50) | 0:25  |
|         | 商店    | 播放列表 | 歌曲 | 演出者          | 專輯 3             | 更多             |       |

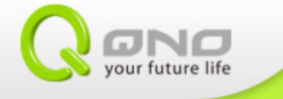

| 無 SIM 卡 | \$    |      |    | 2:16 PM     |             |                     | 51% 💷   |
|---------|-------|------|----|-------------|-------------|---------------------|---------|
| ৰৰ      | 44    |      |    |             |             | 0=                  |         |
| 播放:     | 列表    |      |    | 聽說課Ⅱ        |             |                     | ATTAD   |
|         | _     |      |    | 69 首歌,47 分鐘 |             | AirPlay             |         |
| 1.      | 曲目 64 |      |    |             | 未知的專輯       | iPad                | ~       |
| 2.      | 曲目 65 |      |    |             | 未知的專輯       | ITV@xxx             |         |
| 3.      | 曲目 66 |      |    |             | 未知的專輯       | RP-N53(74:D0:2      | B:DD:83 |
| 4.      | 曲目 67 |      |    |             | 未知的專輯 (2010 | 0/3/16 上十 12:03:23) | 0:43    |
| 5.      | 曲目 68 |      |    |             | 未知的專輯 (2010 | 0/3/16 上午 12:03:23) | 0:41    |
| 6.      | 曲目 69 |      |    |             | 未知的專輯 (2010 | )/3/16 上午 12:03:23) | 2:26    |
| 7.      | 曲目 1  |      |    |             | 未知的專輯 (2010 | 0/3/16 上午 12:03:23) | 1:20    |
| 8.      | 曲目 2  |      |    |             | 未知的專輯 (2010 | 0/3/16 上午 12:03:23) | 1:12    |
| 9.      | 曲目 3  |      |    |             | 未知的專輯 (2010 | )/3/16 上午 12:03:23) | 1:04    |
| 10.     | 曲目 4  |      |    |             | 未知的專輯 (2010 | 0/3/16 上午 12:03:23) | 0:59    |
| 11.     | 曲目 5  |      |    |             | 未知的專輯 (2010 | )/3/16 上午 12:03:23) | 0:14    |
| 12.     | 曲目 6  |      |    |             | 未知的專輯 (2010 | )/3/16 上午 12:03:23) | 0:19    |
| 13.     | 曲目 7  |      |    |             | 未知的專輯 (2010 | )/3/16 上午 12:03:23) | 0:21    |
| 14.     | 曲目 8  |      |    |             | 未知的專輯 (2010 | )/3/16 上午 12:03:23) | 0:22    |
| 15.     | 曲目 9  |      |    |             | 未知的專輯 (2010 | )/3/16 上午 12:03:23) | 1:12    |
|         | 商店    | 播放列表 | 歌曲 | 演出者         | 專輯          | 更多                  |         |

步驟三: 選擇 ITV@。音樂即可在電視上撥放

### 2-2 撥放其它影音撥放程式

近期越來越多的 APP 也開始支援 AirPlay,例如:YouTube、PPTP、千尋...等 APP,讓 使用者可以很方便的將影片推撥到電視的大螢幕上欣賞。以下以 YouTube 為例說明操 作方式。

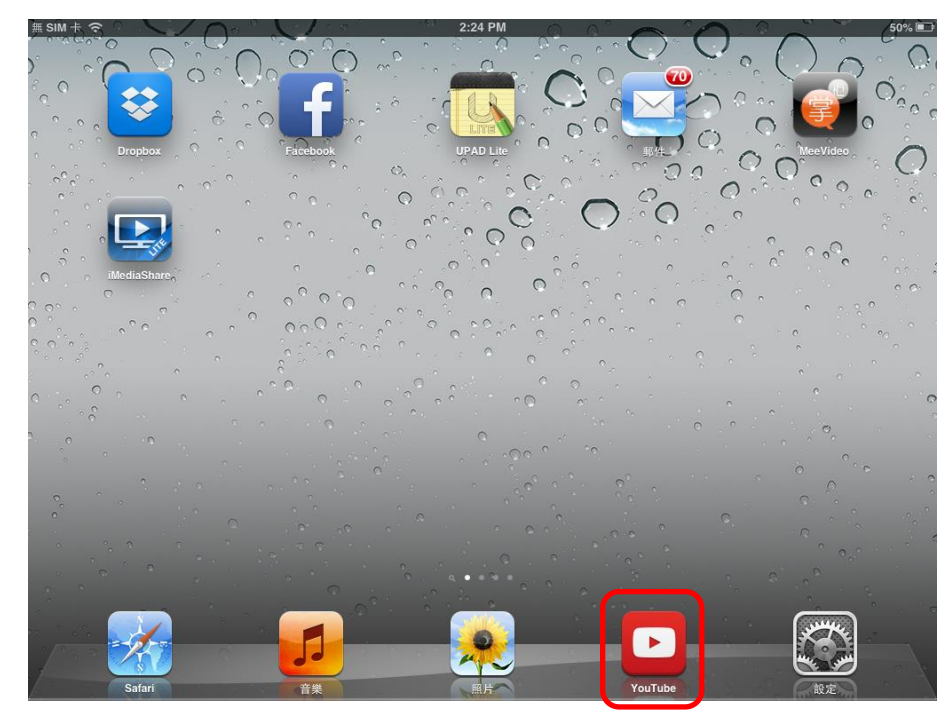

步驟一:選擇要撥放的視頻檔案,點選 AirPlay 按鈕

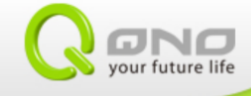

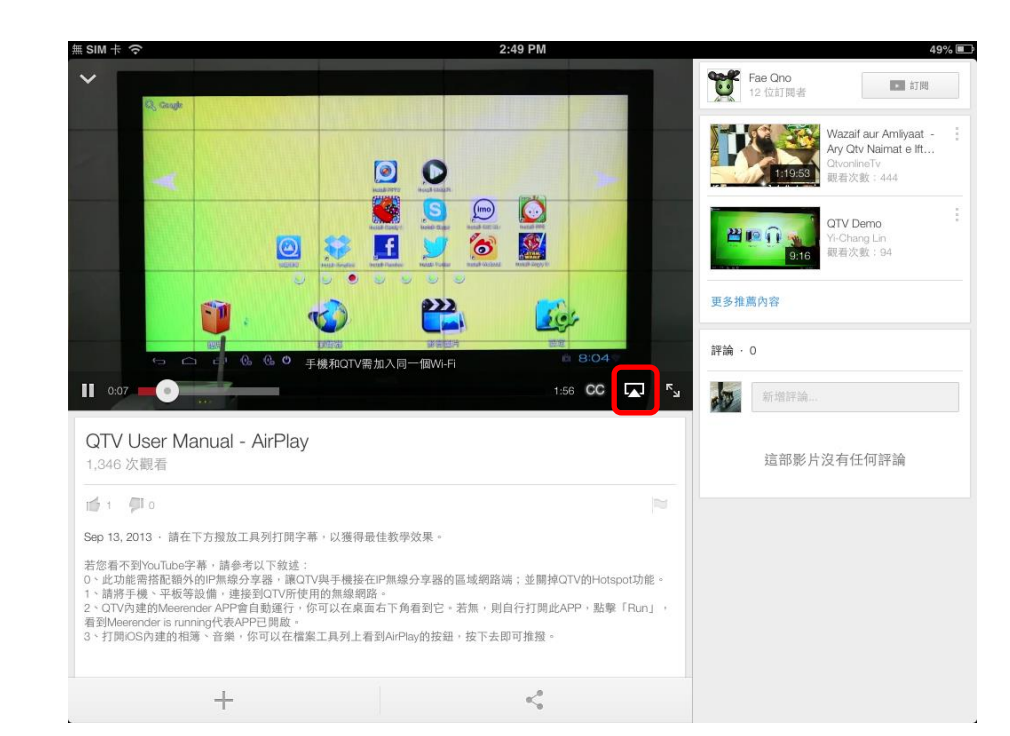

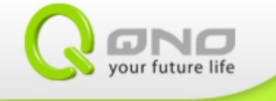

```
51% 💷
無SIM卡
                                                                 2:19 PM
                                                                                                 Fae Qno
12 位訂閱者
 ~
                                                                                                                        • 訂明
                                                                   小工具
                                                                                                 Wazaif aur Amliyaat
Ary Qtv Naimat e lft..
                                                                   And B
                               0
                                      100
                                                     80
                                                            17
                                                                                                          1:19:53
                                                                                                                    utvonine i v
思看次數:444
                        1
                                                            0
                                                                    (
                                       -
                                (
                                             ene
ene
                                      9888
                                                            AirPlay
                                                     QTV Demo
                                                                                                                   Yi-Chang Lin
觀看次數:94
                                                                  🖵 iPad
                                                                                                       ~
                                      2
                                Sin
                                                                 <sup>□</sup>ITV@xxx
 0:09
                                                                         1:56 CC 📉 🔩
             Γ.
                                                                                                  10
 QTV User Manual - AirPlay
                                                                                                         這部影片沒有任何評論
  1,223 次觀看
 1 1 Ø 0
 May 7.2013 - 請在下方程放工具列打開字幕,以獲得最佳教學效果。若您看不到YouTube字幕 - 請參考以下敘述:
0、此功能需搭配額外的P無線分享器,讓QTV與手機接在PE無線分享器的區域網路端;並關掉QTV的Hotepot功能。
1、請將手機、平板等設備,連接到QTV所使用的無線網路。2、QTV內建的Meerender A…
                     +
                                                                     <^0_0
```

步驟二:選擇 ITV@。視頻即可在電視上撥放

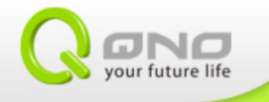

### $\equiv$ • Miracast (Android)

Miracast 可讓 Android 手機、平板的操作畫面,以無線方式透過 QTV 推撥到電視上。

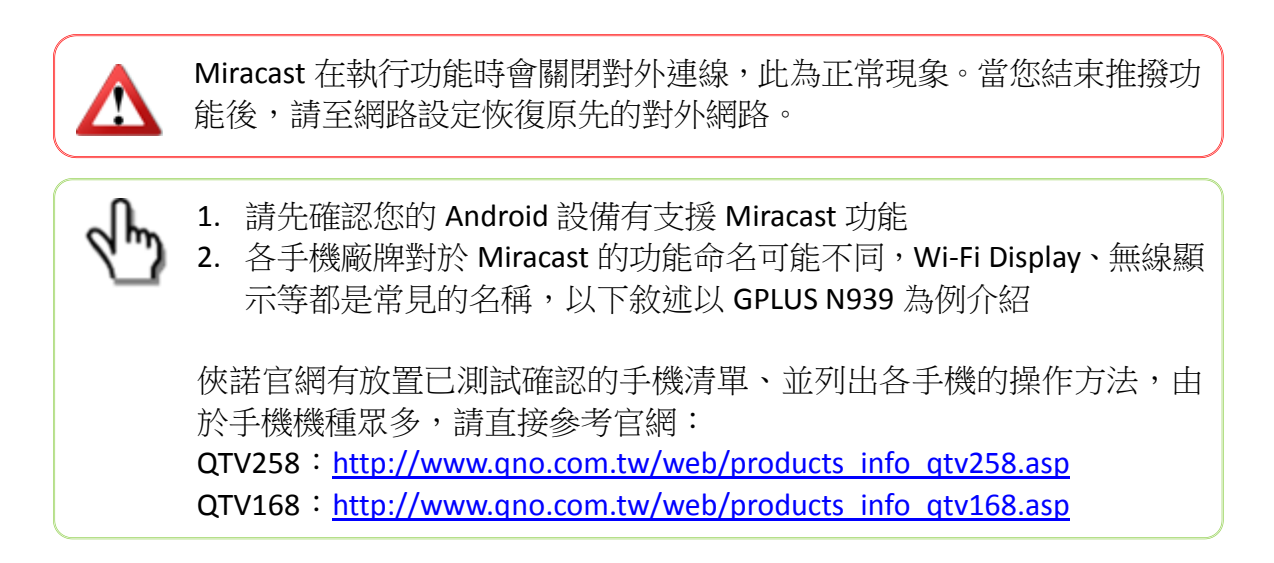

步驟一:打開 QTV 的 Miracast 功能,畫面中可看到 QTV 在 Miracast 功能的設備名稱

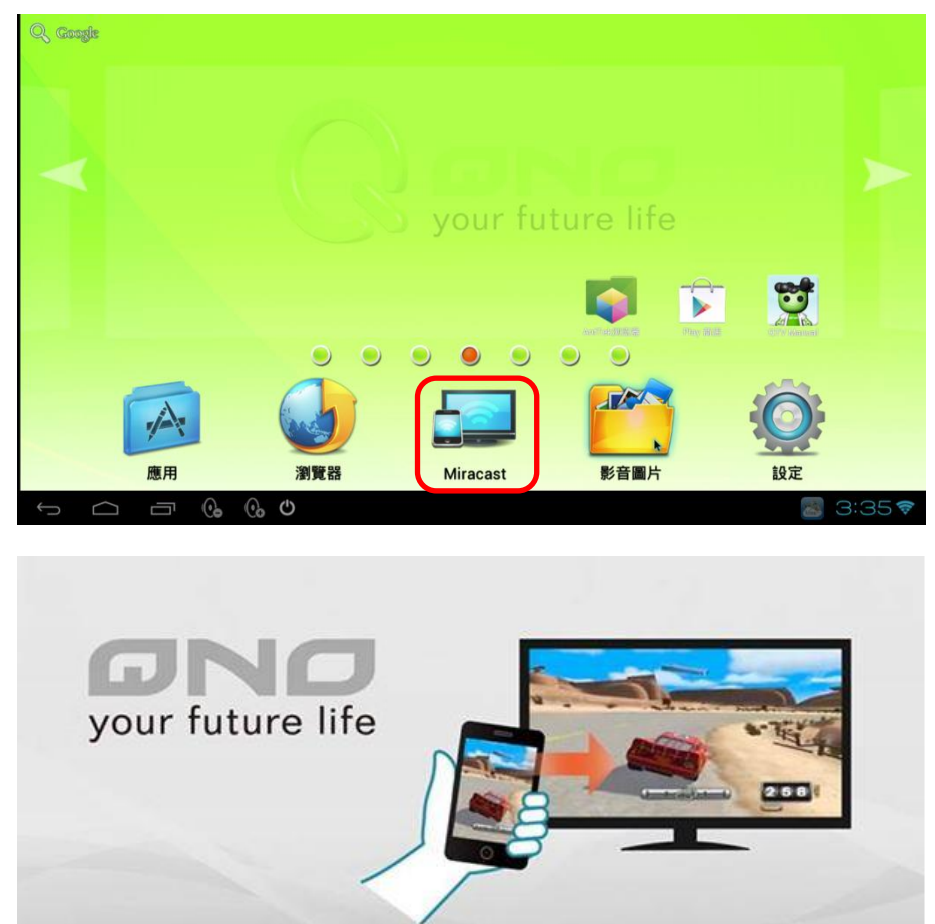

Waiting for Wi-Fi Display Connection

My Device Name : Android\_6ab3

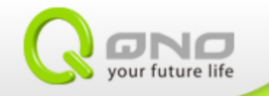

| 〒 11:43     〒     11:43     □     □ | ▶ 正在儲存螢幕擷取畫面                                |
|-------------------------------------|---------------------------------------------|
|                                     | (『二) 顯示                                     |
| 無線與網路                               | 桌布                                          |
| 💦 SIM 卡管理                           | 預設                                          |
| ❤ Wi-Fi 開啟                          | 顯示                                          |
| 8 藍牙 圖閉                             | 自動旋轉螢幕                                      |
| ③ 資料用量                              | 亮度                                          |
| 更多內容                                | 休眠模式<br><sub>時鐘</sub>                       |
| <ul> <li>◆ 音訊設定檔</li> </ul>         | <b>字型大小</b><br>大                            |
| ● 顯示                                | <b>屏幕延時</b><br>閒置2分鐘後                       |
| ■ 儲存空間                              | 無線螢幕分享                                      |
| ● 電池                                | 開啟                                          |
| ▲ 應用程式                              | <b>啟用鎖定螢幕桌布</b><br>可以將"圖庫"中的圖片設定為鎖定螢<br>幕桌布 |

步驟二:GPLUS N939 進入設定→顯示→選擇 無線螢幕分享

步驟三:掃描附近可連接的 Miracast 設備,當掃描成功會在可用設備中看到 QTV 的 Miracast 名稱

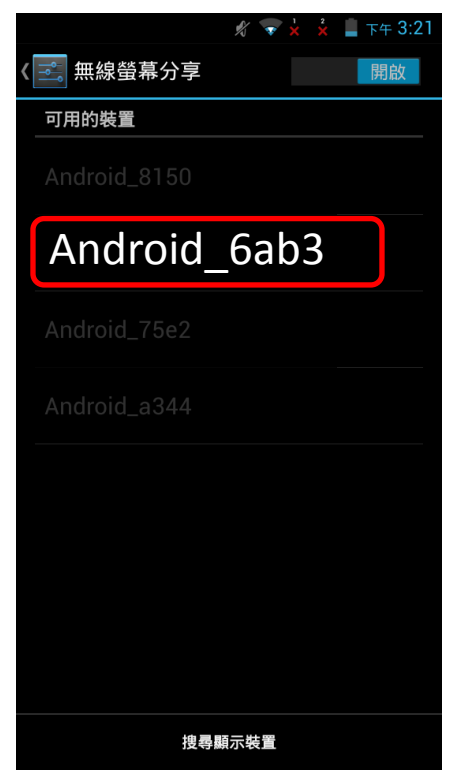

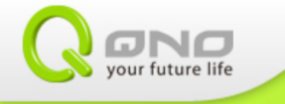

### 步驟四:選擇 QTV。QTV 進入連接階段

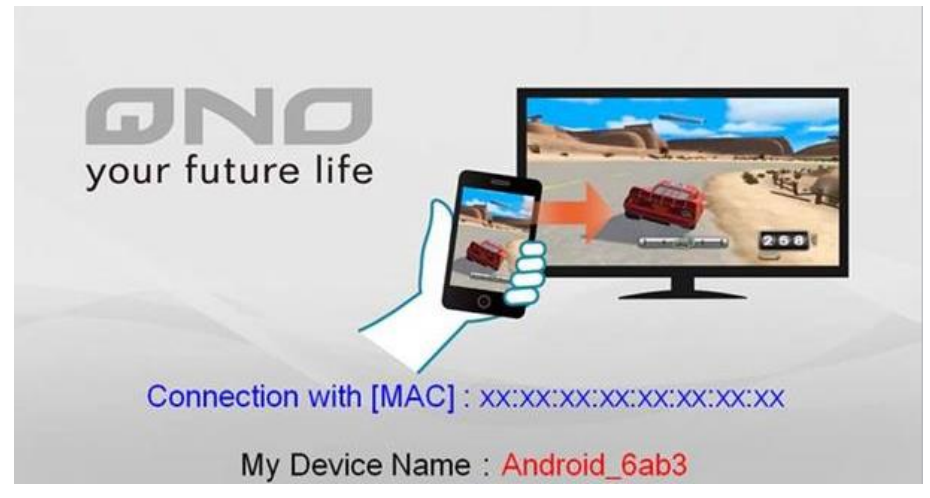

步驟五:當 Miracast 連接完成,即可在電視上看到手機的操作畫面,當操作完成請從手機端斷開連接。

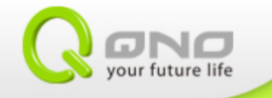

### 四、 DLNA(iOS、Android)

DLNA 可讓您透過 QTV,以無線方式將智慧型裝置上的媒體內容,串流傳輸至電視。 DLNA 由於其跨平台(Android、iOS 皆可用,且對 Andriod 的硬體沒有特殊要求)、支援多種 媒體(音樂、影片、照片)的特性,特別適合持有各種品牌手機的家庭,故在市場上很受歡 迎。

QTV 在開機完成後,會固定開啟此功能的接收端(Airpin Lite APP),以便於隨時接收您推撥以下媒體內容。若您找不到 Airpin Lite、或是應用程式沒有正常開啟,請手動打開應用程式。

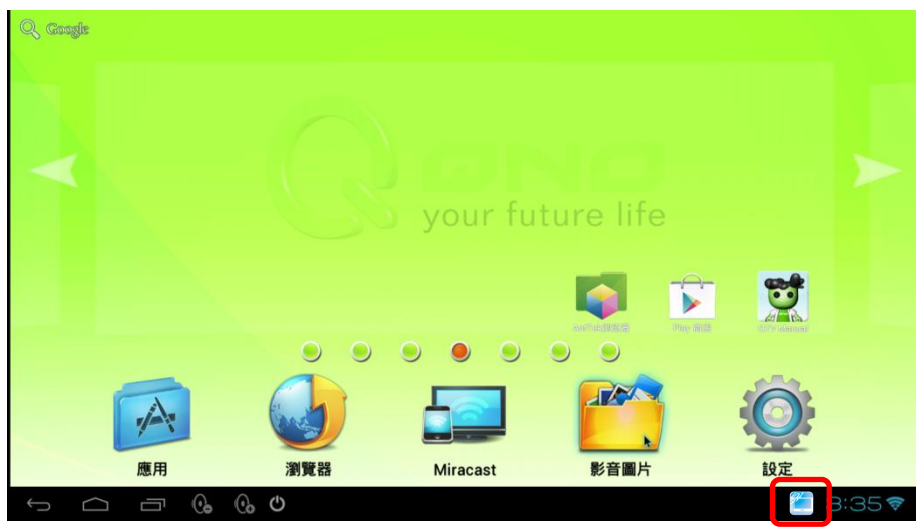

### 5-1 从智能型设备推播档案到电视上

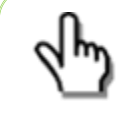

手機、平板等裝置請先至 APP 商店下載 DLNA Receiver 的 APP,或者直接下載俠諾測試確認過的 iMediaShare Personal: iOS:

https://itunes.apple.com/tw/app/imediashare-personal/id710578942?l=zh &mt=8

#### Android :

https://play.google.com/store/apps/details?id=com.bianor.amspersonal&hl =zh\_TW

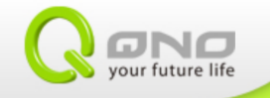

步驟一:手機、平板等智慧型裝置打開 iMediaShare

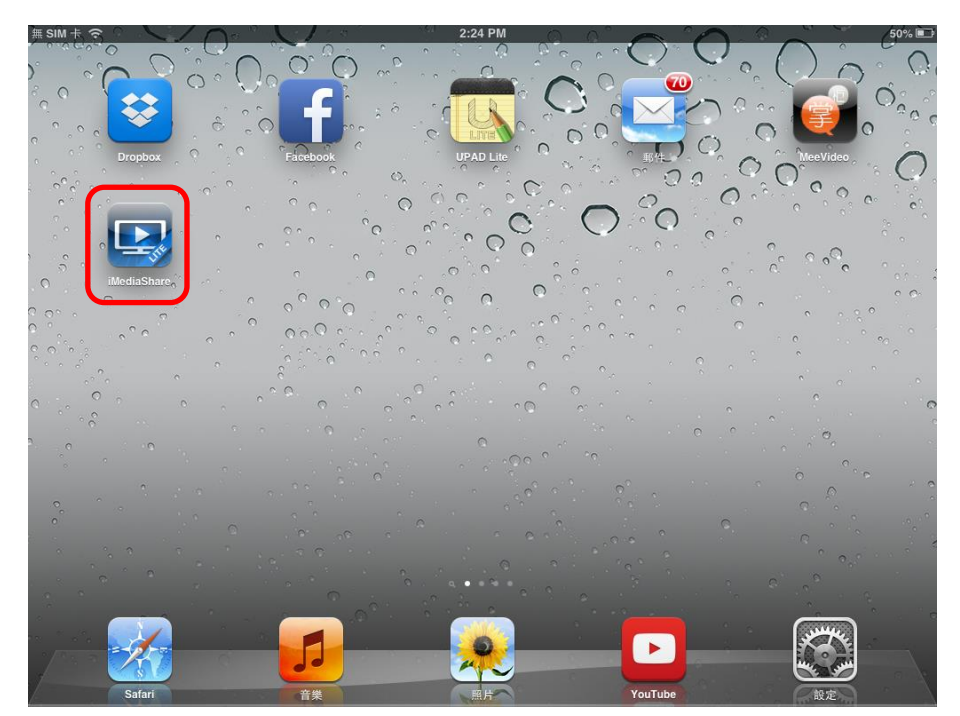

步驟二:選擇媒體檔案所在的位置,可選擇本地檔案、或網路上的檔案,在本例中我們 選擇本地照片

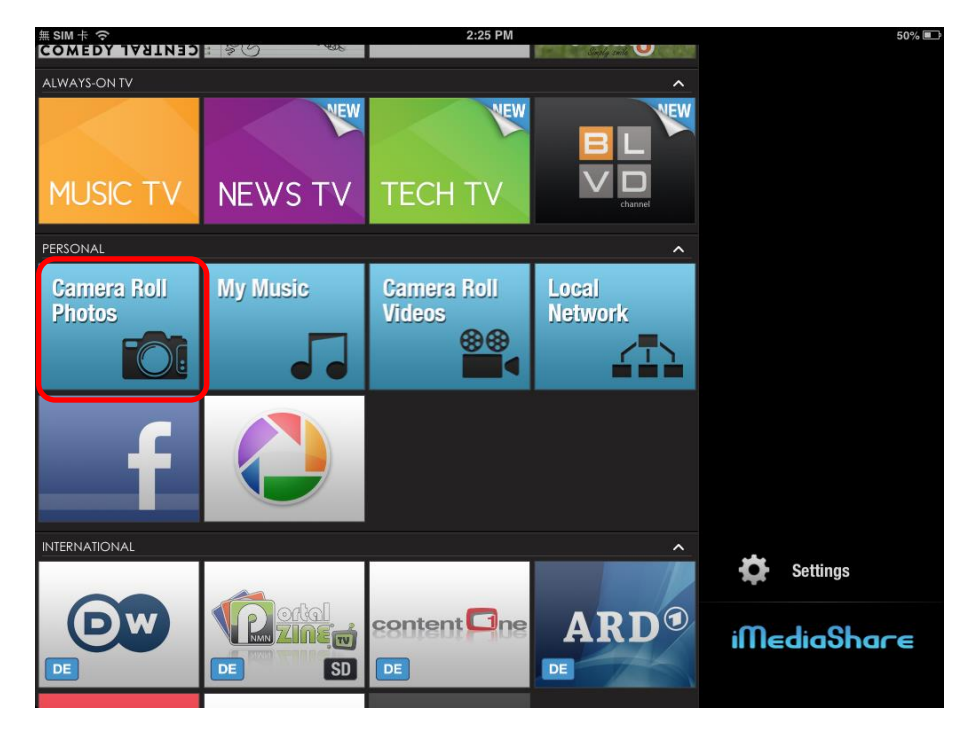

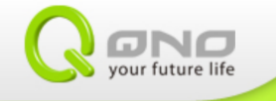

步驟三:找到要推撥的檔案,iMediaShare 會直接詢問您要推撥哪個設備、或者自行點 選推撥小按鈕(右上)來選擇設備。選擇 ITV@。

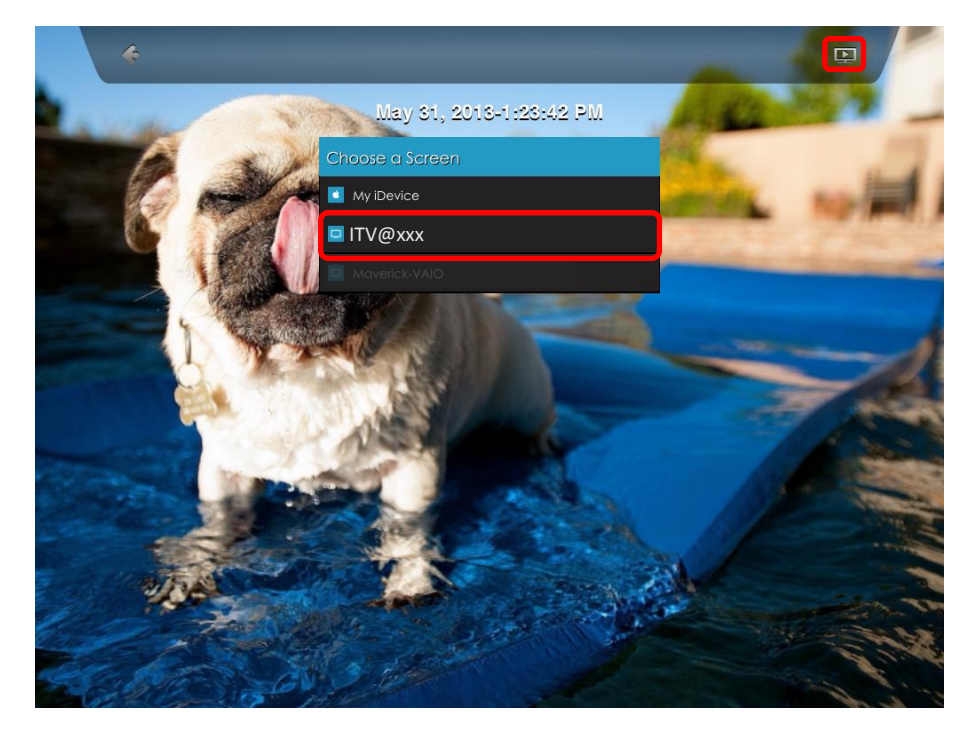

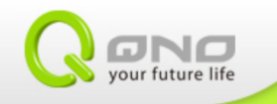

#### 5-2 PPTV-支援 DLNA 的視頻播放應用程式

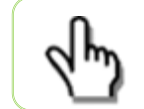

PPTV 版本 2.9.9 确认 DLNA 拨放功能可用。但 PPTV 为第三方开发之 APP, 侠诺无法保证其版本质量, 也无法确认其它版本是否能功能正常。

步驟一:打開 PPTV

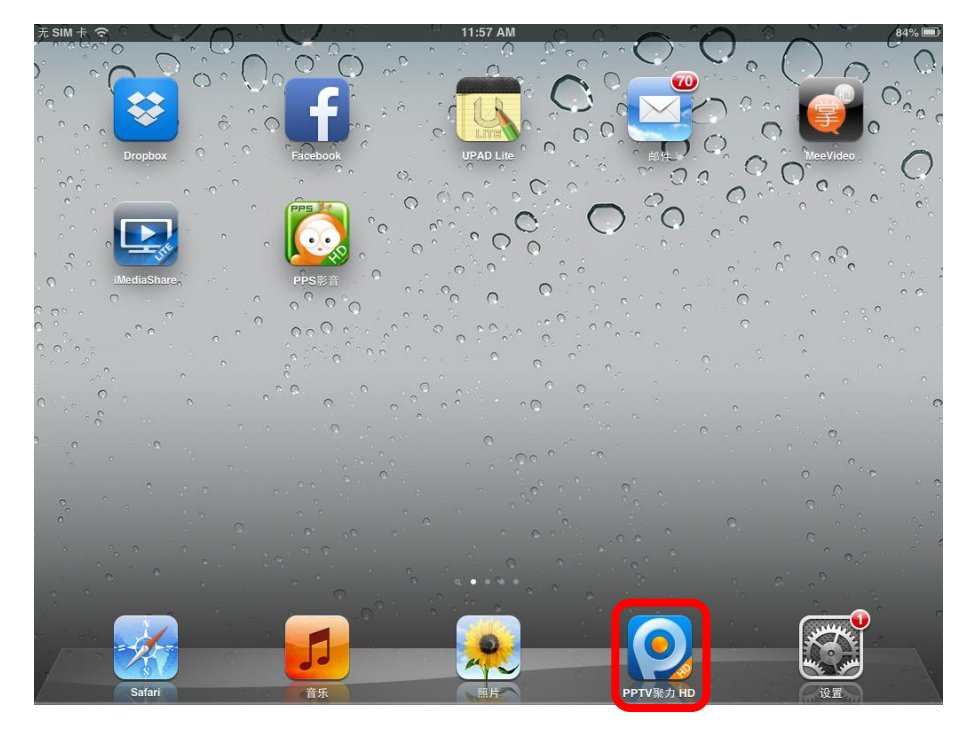

步驟二:選擇要播放的視頻,選擇推播 ITV@,而 DLNA 按鈕會在以下幾處: 1)點選視頻播放時會主動詢問:

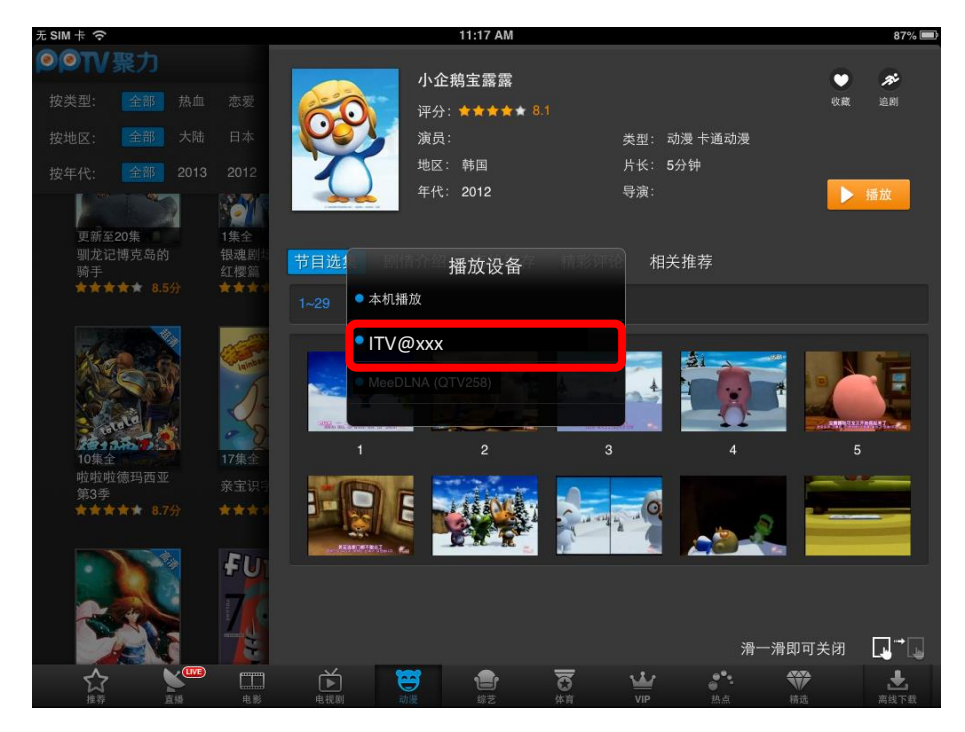

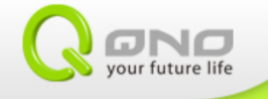

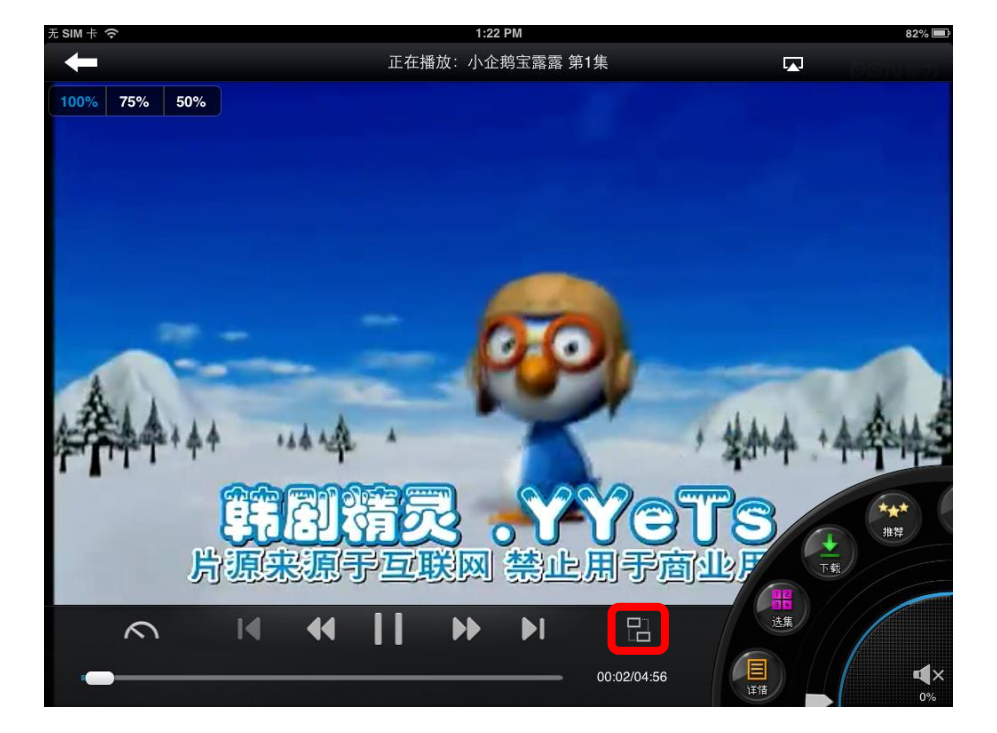

2) 如果 PPTP 沒有主動詢問,可以在視頻播放功能表找到 DLNA 按鈕

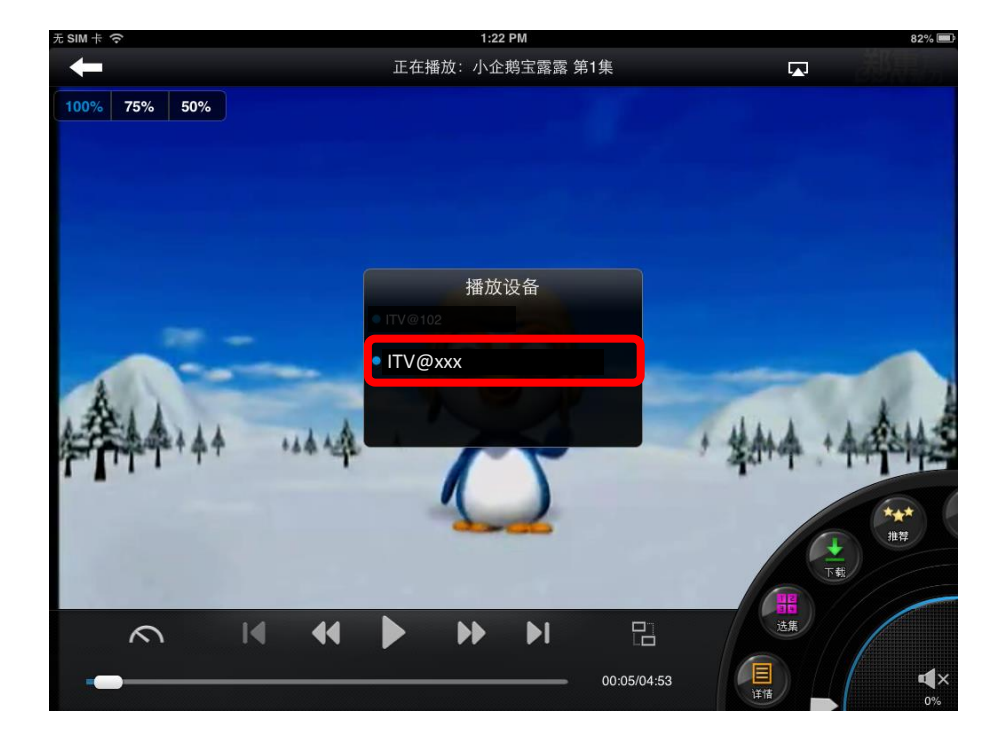

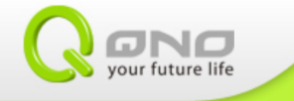

### 步驟三:等待視頻推播

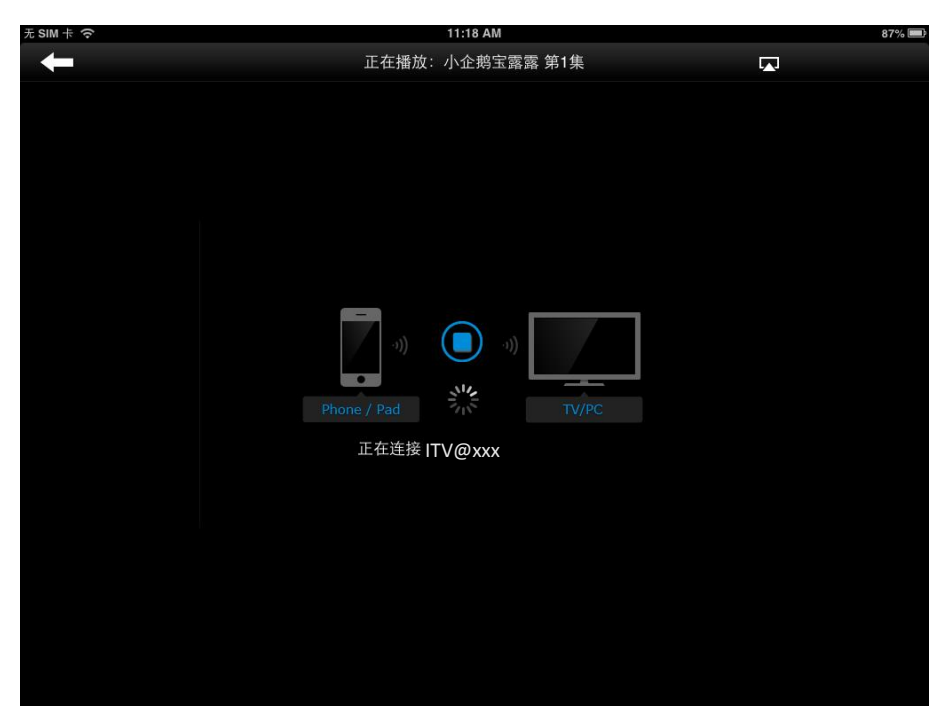

步驟四:PPS 進入 DLNA 連接狀態,連接成功時影片即會在電視上播放

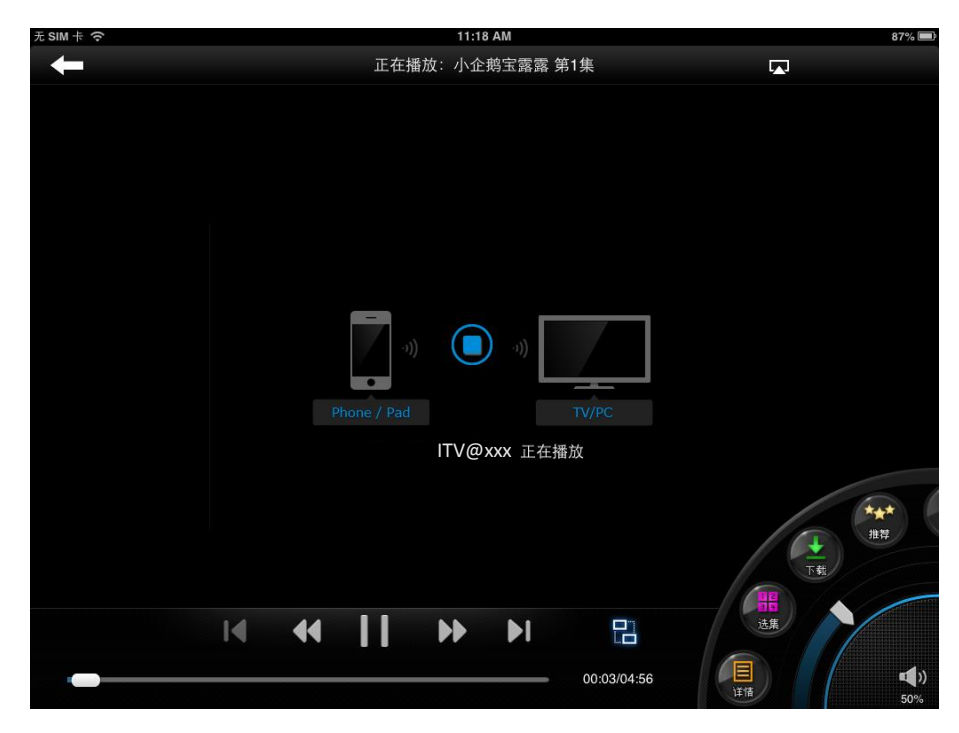

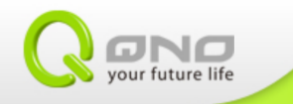

### 五、 撥放外接硬碟中的檔案

QTV 產品有提供 SD/Micro SD 插槽、與 USB 埠口。這些接口提供您可以撥放相機記憶卡中的照片、或是收藏的電影檔案、甚至是文件。請點選 QTV 首頁的影音圖片選單來撥放這些媒體檔案。

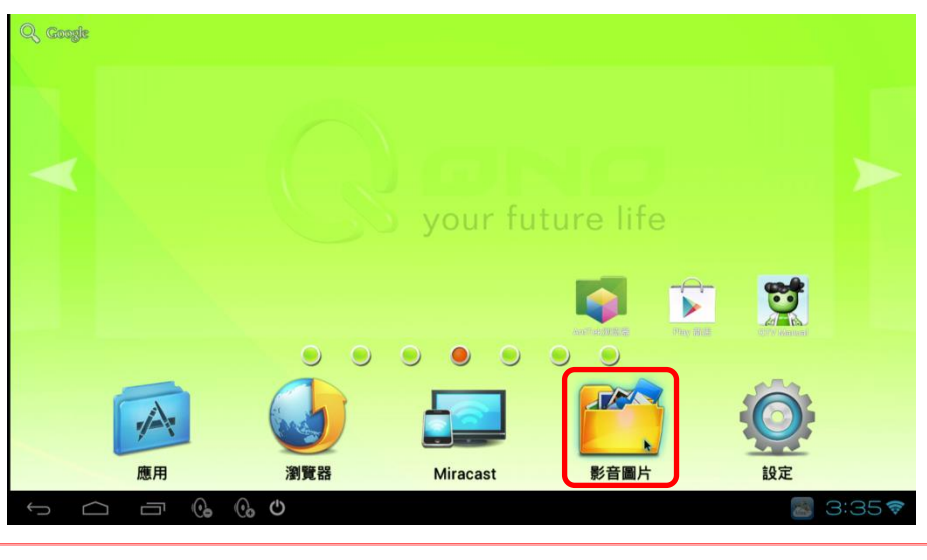

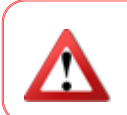

QTV 的電力僅為產品自身使用,無法對其它設備供電。故在使用外接硬碟時,強烈建議外接硬碟本身應有額外的電力提供,以避免設備損壞。

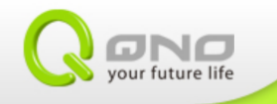

### 6-1 音樂

支援格式:Format / Codec (AAC,AMR,FLAC,MP3,MIDI,Vorbis),File Type(.3gp,.flac,.mp3,.mid,.ogg)

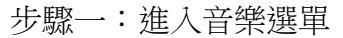

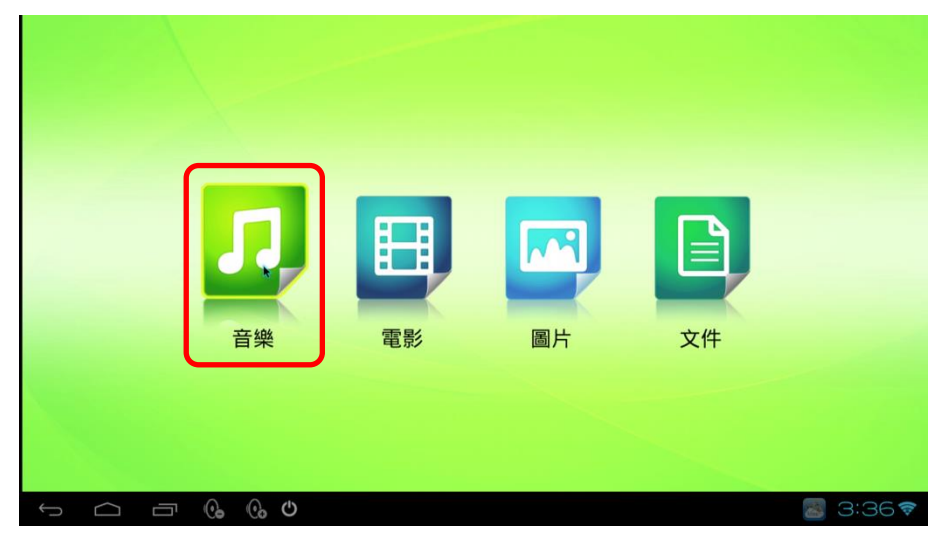

### 步驟二:點選要撥放的音樂

| <b>〕</b><br>演出者      | 同時      | <b>後</b><br>樂曲 | 目満放清單 | 目前播放     |
|----------------------|---------|----------------|-------|----------|
| S.H.E<br>4 專輯        |         |                |       |          |
| 天外飛仙 電視原聲帶           |         |                |       |          |
| 真命天女電視原聲帶<br>1 首樂曲   |         |                |       |          |
| 門牛要不要 電視原聲帶<br>1 首樂曲 | ,       | b              |       |          |
| 蔷薇之戀原聲帶<br>1首樂曲      |         |                |       |          |
| <b>ZARD</b><br>1 專輯  |         |                |       |          |
| 三枝夕夏 IN db<br>       |         |                |       |          |
| 小松未步                 |         |                |       |          |
| 水樹奈々<br>             |         |                |       |          |
|                      | : O O O |                |       | 📓 3:45 🕏 |

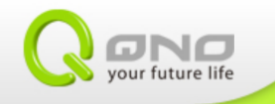

### 6-2 影片

支援格式:Format / Codec (H.263, H.264 AVC, MPEG-4 SP), File Type(.3gp, .mp4, .ts) 步驟一:進入影片選單

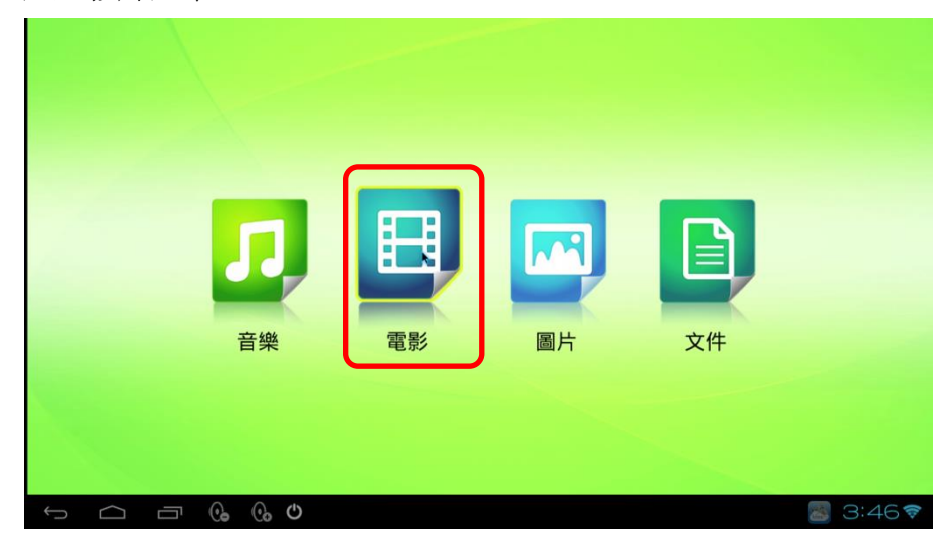

### 步驟二:點選要撥放的影片

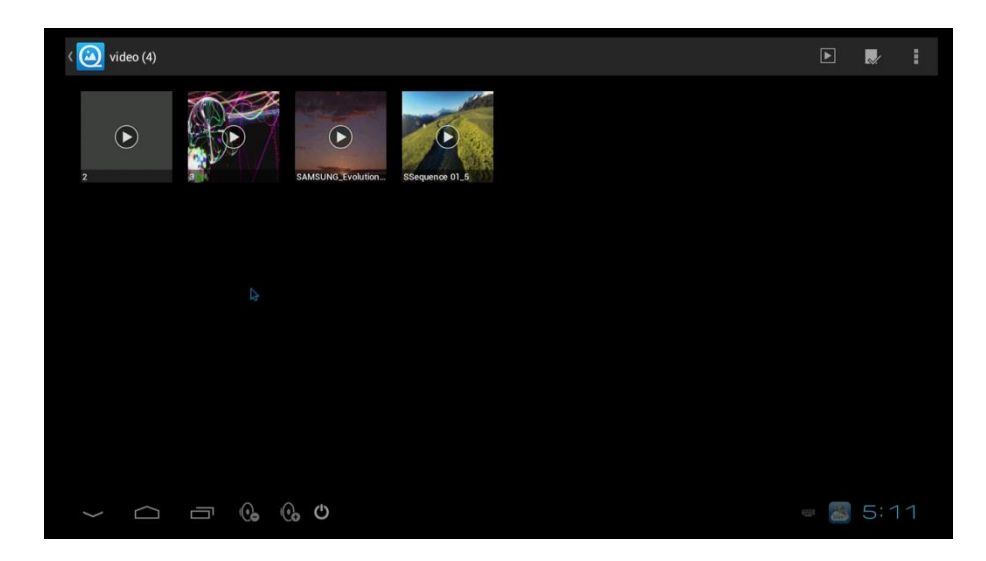

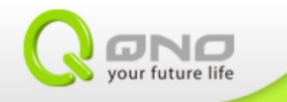

### 6-3 圖片

支援格式:Format / Codec (JPEG, GIF, PNG, BMP), File Type(.jpg, .gif, .png, .bmp)

步驟一:進入圖片選單

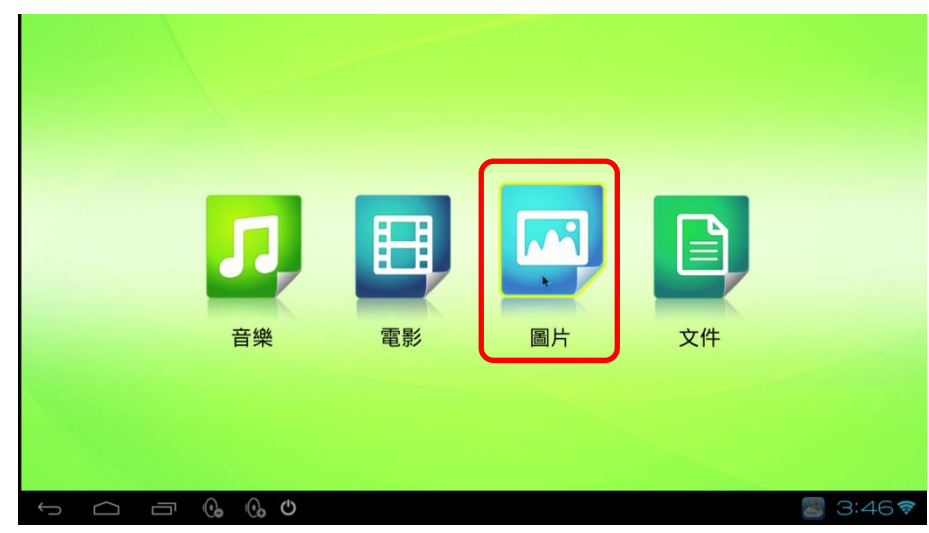

步驟二:點選要撥放的圖片

| 🔪 🙆 快圖瀏覽 |                  |          |  |  | - | Ø    | :   |
|----------|------------------|----------|--|--|---|------|-----|
|          |                  | 2        |  |  |   |      |     |
|          | KIN              | Ŧ        |  |  |   |      |     |
| Download | <b>pic</b><br>50 |          |  |  |   |      |     |
|          |                  |          |  |  |   |      |     |
|          |                  |          |  |  |   |      |     |
|          |                  |          |  |  |   |      |     |
|          |                  |          |  |  |   |      |     |
|          |                  |          |  |  |   |      |     |
|          |                  |          |  |  |   |      |     |
|          |                  |          |  |  |   |      |     |
| Ĵ        |                  | ()<br>() |  |  | 8 | 2:22 | ()> |

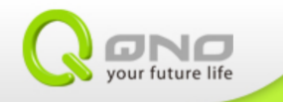

支援格式:DOC/DOCX/WPS/XLS/XLSX/PPT/PPTX/TXT/PDF 步驟一:進入文件選單

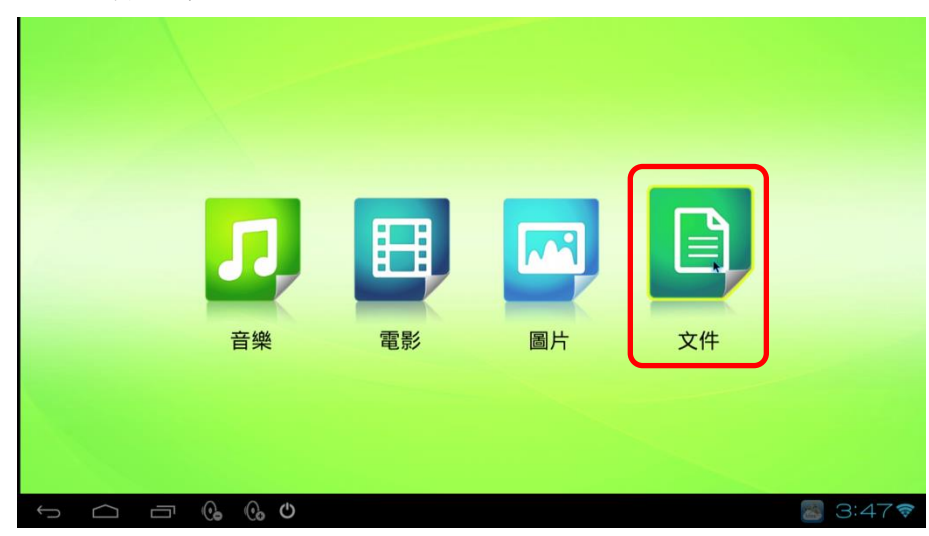

步驟二:在 APP 上方點擊滑鼠,會出現操作選單

| MRS    |                                                                                                    |                              |
|--------|----------------------------------------------------------------------------------------------------|------------------------------|
|        |                                                                                                    |                              |
|        | 国家和歴史記様                                                                                                    |                              |
|        | (), U                                                                                                    | 📓 2:21🕫                      |
| TITE   |                                                                                                    | 🗎 🕂 🎽 💼 🗩                    |
|        | 正立     正立     正立     正     正     エ     エ | 858<br>RHA JANACIA BERG.M MK |
| MAXH   |                                                                                                    |                              |
| TIXFIN |                                                                                                    |                              |
| TIXEIN | 星験和歴史記録                                                                                                    |                              |
| TIXEIN | 星装和歷史記錄                                                                                                    |                              |
| TINE   | 星鉄和歴史記様                                                                                                    |                              |

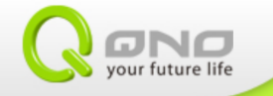

步驟三:找到需要的檔案,開啟文件

| ( 🏠 所有文件                                                                    | ≣                                        | Ø   | X  |
|-----------------------------------------------------------------------------|------------------------------------------|-----|----|
| About Kingsoft .<br>REX RE 2015 40-05 (1917)8                               |                                          |     |    |
| /mmt/sdcard2/documents/Sample Files                                         |                                          |     |    |
|                                                                             |                                          |     |    |
| ACME Expense. ACME Presentati. ACME Quote-Wo. ACME Quote-Wo. ACME Sales Nu. |                                          |     |    |
| sdcard<br>/mmt/sdcard                                                       |                                          |     |    |
| weigan_record.txt                                                           |                                          |     |    |
| sdcard2<br>/mml/sdcard2                                                     |                                          |     |    |
|                                                                             |                                          |     |    |
| 2013 Q1 APP更_ 4~5WAN BLAN A.                                                |                                          |     |    |
|                                                                             | a la la la la la la la la la la la la la | 2:2 | 10 |

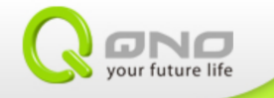

### 六、 QTV 韌體更新

當媒體盒有新韌體版本時會發布於俠諾官網、與線上更新伺服器。 以下建議韌體更新方式:

- 1. 您經常更新 QTV 韌體、或購入時間不久→8-1、8-2 章節皆適用
- 2. 您的 QTV 已經半年以上沒更新、或俠諾官網要求完整更新→見 8-2 章節
- 3. QTV 所連接的網路頻寬小於 4M→見 8-2 章節

### 如何得知 QTV 設備的韌體版本?

進入「設定」→「關於媒體盒」,在這裡可以確認目前 QTV 設備的韌體版本。

| 1 首双                      |                                                    |          |       |
|---------------------------|----------------------------------------------------|----------|-------|
| ● 顯示                      | Firmware upgrade                                   |          |       |
| 🚍 儲存空間                    | <b>狀態</b><br>網絡、序列號及其他資訊。                          |          |       |
| 應用程式<br><sup>個人</sup>     | 法律資訊                                               |          |       |
| 🗲 帳戶與同步處理                 | 型號<br>QTV258                                       |          |       |
| △ 安全性                     | Android 版本                                         |          |       |
| A. 語言與輸入裝置                | 4.0.4<br>按心版本                                      |          |       |
| <ul><li>● 備份與重設</li></ul> | 3.0.13<br>SMP PREEMPT Wed Oct 23 15:48:10 CST 2013 |          |       |
| <sup>系統</sup><br>① 日期與時間  | 版本號碼                                               | <b>N</b> |       |
| 🖐 協助工具                    | 1.2.9715.01                                        | *        |       |
| ① 關於媒體盒                   |                                                    |          |       |
|                           |                                                    |          | 14:47 |

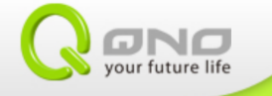

### 7-1 線上更新

步驟一:開啟韌體升級功能

進入「設定」→「關於媒體盒」,進入「Firmware Upgrade」此項目。

|                           | Firmware upgrade                                   |
|---------------------------|----------------------------------------------------|
| <b>儲存空間</b>               | <b>狀態</b><br>網話、序列號及其他資訊。                          |
| 感用程式<br><sup>個人</sup>     | 法律資訊                                               |
| 🗲 帳戶與同步處理                 | 型號<br>0TV258                                       |
| - 安全性                     | Android 版本                                         |
| A. 語言與輸入裝置                |                                                    |
| <ul><li>● 備份與重設</li></ul> | 3.0.13<br>SMP PREEMPT Wed Oct 23 15:48:10 CST 2013 |
| 系統                        | 版本號碼                                               |
| ① 日期與時間                   |                                                    |
| ● 協助工具                    |                                                    |
| ① 關於媒體盒                   |                                                    |
| ° 0 0 5 6 0               | 14:47                                              |

選擇「Firmware Upgrade」模式,點選「Upgrade」按鈕,系統會開始獲取版本更新資訊。

| Firmware upgrade                                            |                                 |     |           |
|-------------------------------------------------------------|---------------------------------|-----|-----------|
| Update File Location SD Card disabled because of the second | re upgrade 🕐 Card 🔿 USB Storage |     |           |
| File Name: update.zip                                       |                                 |     |           |
|                                                             |                                 |     |           |
|                                                             |                                 |     |           |
|                                                             |                                 |     |           |
|                                                             |                                 |     |           |
|                                                             |                                 | •   |           |
|                                                             | Back                            | ite |           |
| $\sim$                                                      | () () () ()                     |     | - 📓 14:31 |

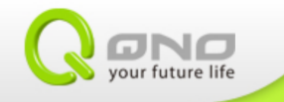

| Firmware upgrade                                        |                 |           |
|---------------------------------------------------------|-----------------|-----------|
| Update File Location: 🌒 Firmware upgrade 💿 SD Card 🔘 US | SB Storage      |           |
| SD Card disabled because not detected.                  |                 |           |
| File Name: update.zip                                   |                 |           |
|                                                         |                 |           |
|                                                         |                 |           |
|                                                         |                 |           |
|                                                         |                 |           |
| Downloading, Please wait                                |                 |           |
|                                                         |                 |           |
|                                                         | <b>Division</b> |           |
|                                                         | Back Update     |           |
|                                                         |                 |           |
| \( \begin{aligned}                                      |                 | - 🔚 14:31 |

版本下載完成後,系統詢問是否更新。經過您的同意,系統開始進行韌體更新。

| Update File Locations Firmware upgrade SD Card USB Storage<br>SD Card disabled because not detected.                                                 |    |
|----------------------------------------------------------------------------------------------------|----|
| File Name: update.zip Internet Download complete. Device will restart to finish firmware upgrade process. Press "yes" to continue. Cancel Ves Finish |    |
| Internet Download complete. Device will restart to finish firmware upgrade process. Press "yes" to continue. Cancel Yes Finish                       |    |
| Download complete. Device will restart to finish firmware upgrade process.       Press "yes" to continue.       Cancel     Yes                       |    |
| Finish IIIIIIII                                                                                                    |    |
| Finish IIIIII                                                                                                    |    |
|                                                                                                    |    |
|                                                                                                    |    |
|                                                                                                    |    |
|                                                                                                    |    |
| - 🗗 🚱 🚱 🗢 🔍 🖉 14:                                                                                                    | 38 |
|                                                                                                    |    |
|                                                                                                    |    |
|                                                                                                    |    |
|                                                                                                    |    |
|                                                                                                    |    |

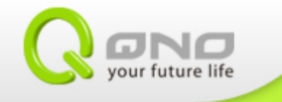

### 步驟二:更新完成。QTV 自動重新啟動。

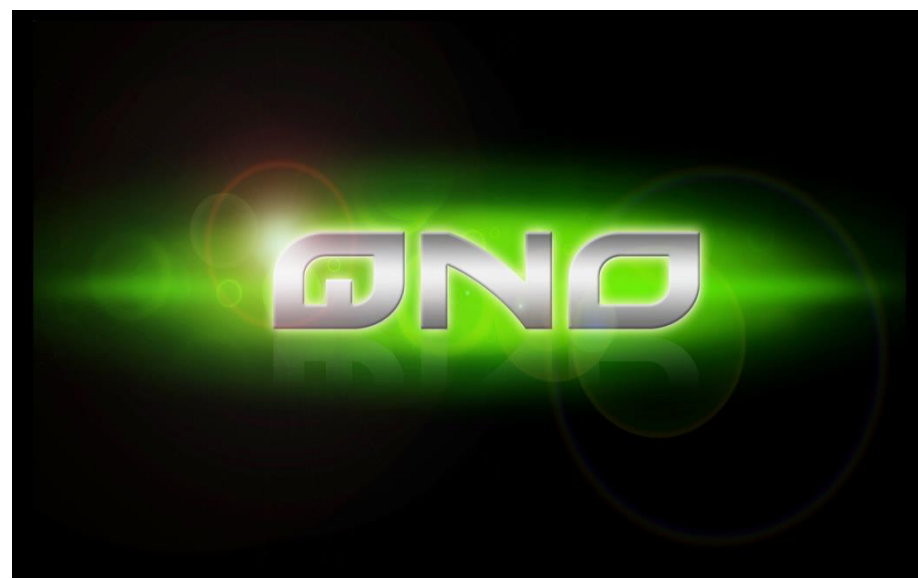

步驟三:回到「關於媒體盒」確認新韌體的版本號。

| 20日 201                   |                                                              |          |  |
|---------------------------|--------------------------------------------------------------|----------|--|
| ● 顯示                      | Firmware upgrade                                             |          |  |
| ■ 儲存空間                    | <b>狀態</b><br>網絡、序列號及其他資訊。                                    |          |  |
| ▲ 應用程式                    | 法律資訊                                                         |          |  |
| 個人                        |                                                              |          |  |
| <b>〇</b> 帳戶與同步處理          | 型號<br>QTV258                                                 |          |  |
| ● 安全性                     | Android 版本                                                   |          |  |
| A 語言與輸入裝置                 | 4.0.4<br>490 S. BC -4-                                       |          |  |
| <ul><li>● 備份與重設</li></ul> | 作を心みなみ<br>3.0.13<br>SMP PREEMPT Wed Oct 23 15:48:10 CST 2013 |          |  |
| 系統                        |                                                              |          |  |
| ① 日期與時間                   | 版 平 號 1時                                                     |          |  |
| 🖐 協助工具                    | 1.2.9715.02                                                  | <b>►</b> |  |
| ① 關於媒體盒                   |                                                              |          |  |
|                           |                                                              |          |  |

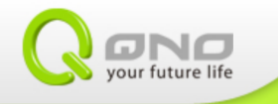

#### 7-2 下載韌體由 USB 儲存裝置、或 SD 卡更新

步驟一:獲取新韌體

使用桌上型電腦連線至俠諾官網,進入「下載服務」頁面,在下拉選單中選擇您的QTV 產品型號,下載新韌體檔案。

將韌體檔案放到 USB 儲存裝置、或 SD 卡中。(請放置在根目錄)

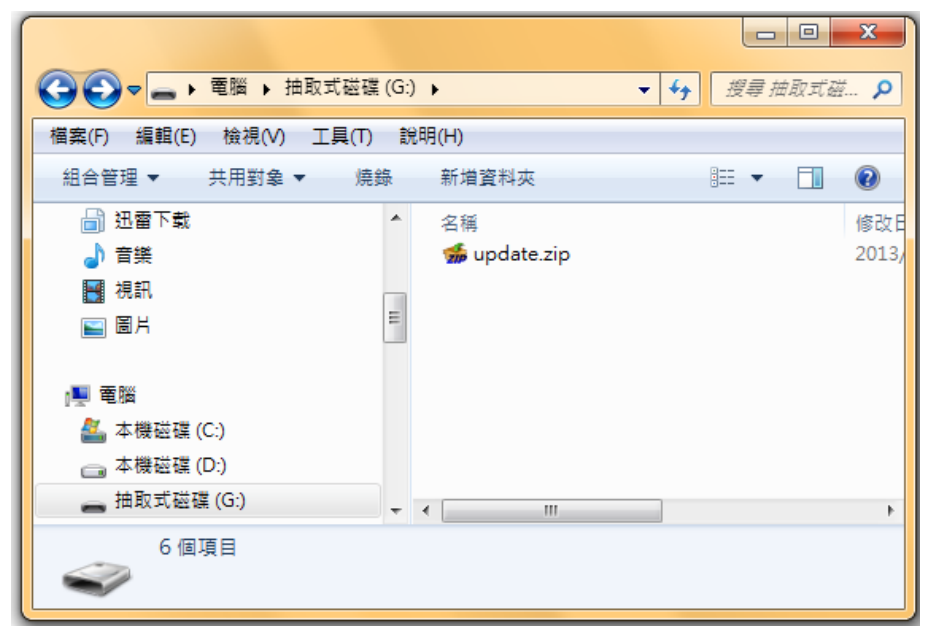

步驟二:開始韌體升級

進入「設定」→「關於媒體盒」,進入「Firmware Upgrade」此項目。

| <b>一</b> 設定  |                                                              |
|--------------|--------------------------------------------------------------|
| 11 首双        | Eirmware upgrade                                             |
| ● 顯示         |                                                              |
| ■ 儲存空間       | <b>狀態</b><br>網絡、序列號及其他資訊。                                    |
| ▲ 應用程式<br>個人 | 法律資訊                                                         |
| 🕻 帳戶與同步處理    | 型號<br>GTV258                                                 |
| ● 安全性        | Android 版本                                                   |
| A 語言與輸入裝置    |                                                              |
| ⑦ 備份與重設      | 3.0.13<br>3.0.13<br>SMP PREEMPT Wed Oct 23 15:48:10 CST 2013 |
| 系統           | 版本號碼                                                         |
| ① 日期與時間      | 1.2.9715.01                                                  |
| 🖐 協助工具       |                                                              |
| ① 關於媒體盒      |                                                              |
|              | <b>14:47</b>                                                 |

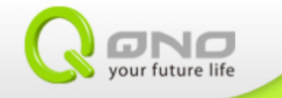

更新模式選擇 USB Storage 或 SD Card,然後確認韌體名稱是否正確。點選「Upgrade」開始更新韌體。

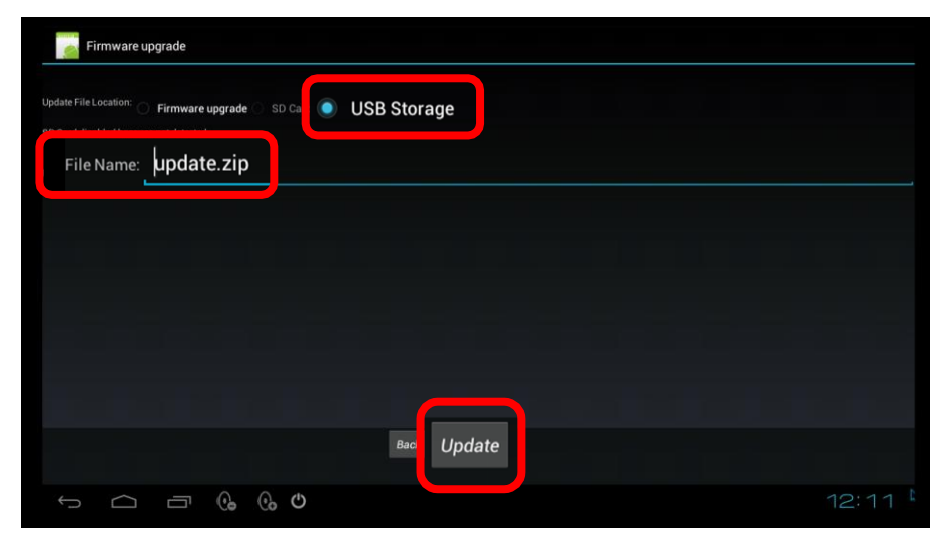

韌體更新中。

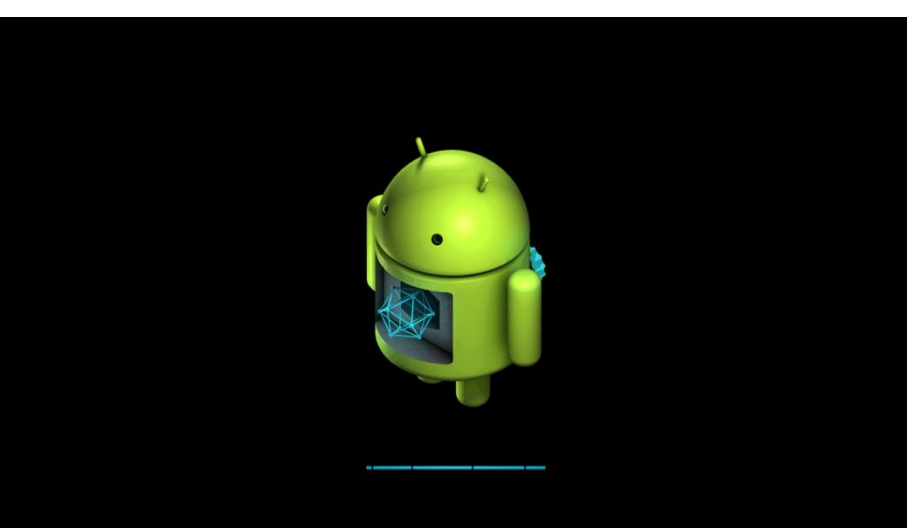

步驟三:更新完成。QTV 會自動重新啟動。

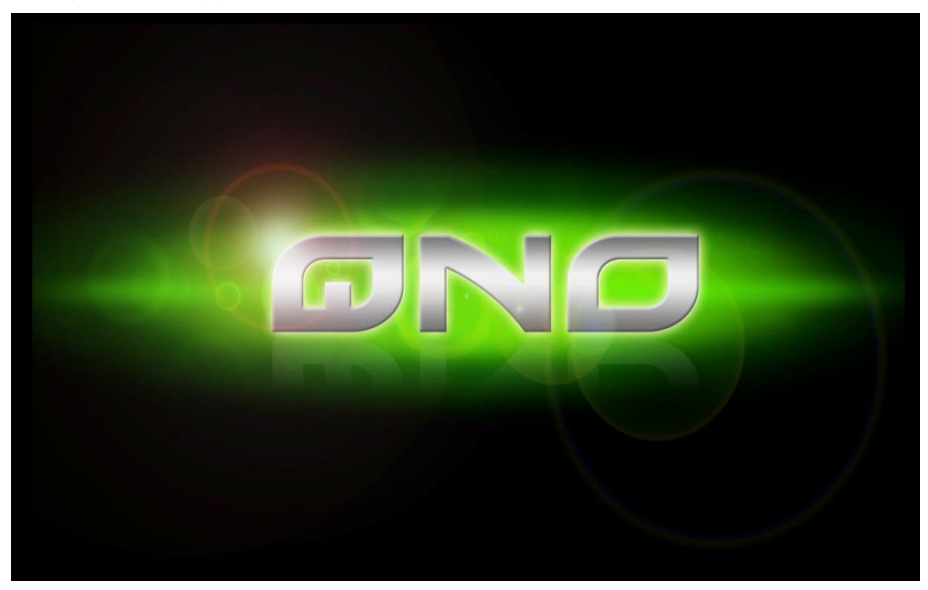

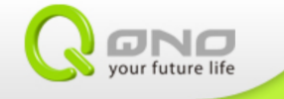

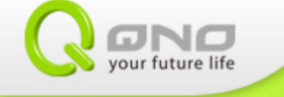

| <u></u> 設定                              |                                                    |
|-----------------------------------------|----------------------------------------------------|
| ● 顯示                                    | Firmware upgrade                                   |
| <b>二</b> 儲存空間                           | <b>狀態</b><br>網結、序列號及其他調訊。                          |
| >>>>>>>>>>>>>>>>>>>>>>>>>>>>>>>>>>>     | 法律資訊                                               |
| ₩ ● ● ● ● ● ● ● ● ● ● ● ● ● ● ● ● ● ● ● | 型號<br>qTV258                                       |
| ♀ 安全性                                   | Android 版本                                         |
| A 語言與輸入裝置                               |                                                    |
| → 備份與重設         →         →         →   | 3.0.13<br>SMP PREEMPT Wed Oct 23 15:48:10 CST 2013 |
| <u>系統</u> ③ 日期與時間                       | 版本號碼                                               |
| 业 協助工具                                  | 1.2.9715.02                                        |
| ① 關於媒體盒                                 |                                                    |
|                                         | 8 14:47                                            |

## 七、 Wireless 規格

### QTV168

| Wireless              |                                            |
|-----------------------|--------------------------------------------|
| Wi-Fi Mode            | 802.11 B/G Mixed                           |
|                       | 802.11 B only                              |
|                       | 802.11 G only                              |
|                       | 802.11 N only                              |
|                       | 802.11 G/N Mixed                           |
|                       | 802.11 B/G/N Mixed                         |
| Channel               | AP mode/ STA mode: Channel 1~14            |
|                       | (AP mode Default: 11; STA mode Default: 0) |
| Channel Width         | AP mode: 20/40; STA mode: 20               |
| Frequency Band        | 2.4~2.5GHz                                 |
| Radio Data Rate       | Up to 150Mbps (Automatic)                  |
| Security              | OPEN/ WPA PSK/ WPA2 PSK (AP Mode)          |
| Emission Power (Max.) | 802.11b: 16.09dBm (Peak)                   |
|                       | 802.11g: 23.51dBm (Peak)                   |
|                       | 802.11n (HT20): 23.52dBm (Peak)            |
|                       | 802.11n (HT40): 21.73dBm (Peak)            |
| Sensitivity @ PER     | 130M: -68dBm@10% PER                       |
|                       | 108M: -68dBm@10% PER                       |
|                       | 54M: -68dBm@10% PER                        |
|                       | 11M: -85dBm@8% PER                         |
|                       | 6M: -88dBm@10% PER                         |
|                       | 1M: -90dBm@8% PER                          |
| Antenna Gain          | 3dBi (1T1R Dipole Type)                    |

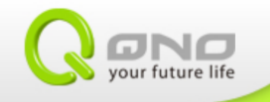

### QTV258

| Wireless              |                                            |
|-----------------------|--------------------------------------------|
| Wi-Fi Mode            | 802.11 B/G Mixed                           |
|                       | 802.11 B only                              |
|                       | 02.11 G only                               |
|                       | 802.11 N only                              |
|                       | 802.11 G/N Mixed                           |
|                       | 802.11 B/G/N Mixed                         |
| Channel               | AP mode/ STA mode: Channel 1~14            |
|                       | (AP mode Default: 11; STA mode Default: 0) |
| Channel Width         | AP mode: 20/40; STA mode: 20               |
| Frequency Band        | 2.4~2.5GHz                                 |
| Radio Data Rate       | Up to 150Mbps (Automatic)                  |
| Security              | OPEN/ WPA PSK/ WPA2 PSK (AP Mode)          |
| Emission Power (Max.) | 802.11b: 21.79dBm (Peak)                   |
|                       | 802.11g: 22.60dBm (Peak)                   |
|                       | 802.11n (HT20): 22.71dBm (Peak)            |
|                       | 802.11n (HT40): 21.15dBm (Peak)            |
| Sensitivity @ PER     | 130M: -68dBm@10% PER                       |
|                       | 108M: -68dBm@10% PER                       |
|                       | 54M: -68dBm@10% PER                        |
|                       | 11M: -85dBm@8% PER                         |
|                       | 6M: -88dBm@10% PER                         |
|                       | 1M: -90dBm@8% PER                          |
| Antenna Gain          | 2dBi (1T1R Dipole Type)                    |

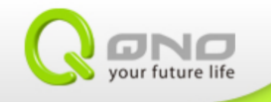